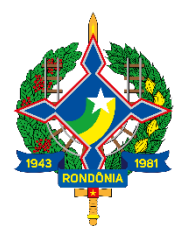

Secretaria de Estado de Finanças de Rondônia

# Manual Portal do Contribuinte

Orientações Gerais Área Restrita

Versão 6.1 30 de março de 2022 Este Manual foi atualizado em outubro de 2021 para facilitar a utilização dos serviços disponibilizados no Portal da Secretaria de Estado de Finanças de Rondônia

Editor: Fausto Emanuel de Oliveira Azoni

Colaboradores: Eliane Canamary Barbosa Lagos

Dúvidas podem ser dirimidas nas unidades da SEFIN da sua localidade.

## Conteúdo

| 1. PORTAL DO CONTRIBUINTE                               |
|---------------------------------------------------------|
| 1.1 Acessando o Portal do Contribuinte5                 |
| 1.2 Procedimentos para Acesso ao Portal do Contribuinte |
| 2. TELA INICIAL                                         |
| 3. FISCONFORME                                          |
| 4. CONTA CORRENTE                                       |
| 4.1 Extrato do Conta Corrente                           |
| 5. PARCELAMENTO DE ICMS                                 |
| 6. CONSULTA PARCELAMENTO                                |
| 6.1 Lista de Parcelamentos                              |
| 6.2 Detalhar Parcelamento                               |
| 7. CONSULTA DÉBITOS                                     |
| 7.1 Impressão de Dare14                                 |
| 7.2 Extrato do conta corrente                           |
| 8. LISTA DE DEPOSITÁRIO                                 |
| 8.1 Consulta por Nº do Comando16                        |
| 9. PARCELAMENTO DA DÍVIDA ATIVA                         |
| 10. IMPRESSÃO DE DARE                                   |
| Impressão pelo Número da guia18                         |
| Impressão pelo Número do complemento18                  |
| 11. DARE AVULSO                                         |
| 12. ALTERAÇÃO CADASTRAL                                 |
| 12.1 Tela de Alteração Cadastral21                      |
| 13. IMPRESSÃO DE IPVA23                                 |
| 14. ALTERAÇÃO DE CONTADOR24                             |
| 15. CONSULTA AO PAGAMENTO DARE                          |
| 16. AUTO EXCLUSÃO DE EMPRESA25                          |
| 17. GIAM/SPED                                           |
| 18. CREDENCIAMENTO EMISSOR NFCe                         |
| 19. REQUISITAR CSC                                      |
| 20. CREDENCIAMENTO EMISSOR NF-e                         |
| 21. CREDENCIAMENTO EMISSOR CT-e27                       |
| 22. CREDENCIAMENTO CT-e OS                              |

Página 3

| 23. CREDENCIAMENTO BPe                      | 28 |
|---------------------------------------------|----|
| 24. REQUISITAR CSG (SOMENTE GRÁFICAS)       | 29 |
| 25. GERAR QRCODE                            | 30 |
| 26. AVISO DE INCONSISTÊNCIA                 | 31 |
| 26.1 Notificações Extrato                   | 31 |
| 27. NOTA FISCAL MEI                         | 32 |
| 28. EXTRATO DE CONTA CORRENTE - MEI         | 34 |
| 29. DESVINCULAR USUÁRIOS                    | 35 |
| 30. PROTOCOLO DE ENTRADA E TRÂNSITO         | 36 |
| 31. PIRFE                                   | 38 |
| 32. REGULARIZAÇÃO FISCAL                    | 39 |
| 33. REQUERIMENTO ONLINE                     | 40 |
| 34. AUTO LANÇAMENTO                         | 41 |
| 35. SISTEMA DE ENTRADA DE NOTAS SIEN        | 43 |
| 36. NFE PRODUTOR RURAL                      | 44 |
| 37. AUTO EXCLUSÃO DE CONTADOR               | 45 |
| 38. PLANILHA DE INVESTIMENTOS               | 46 |
| 39. IMPRESSÃO DE DARE PARCIAL               | 47 |
| 40. REQUERIMENTO PARA EMPRESAS INCENTIVADAS | 47 |
| 41. DAEP                                    | 48 |
| 42. CONSULTA NFE                            | 49 |
| 43. BAIXA ELETRÔNICA DE EMPRESA             | 49 |

#### **1. PORTAL DO CONTRIBUINTE**

O Portal do Contribuinte foi criado para facilitar o acesso dos cidadãos, dos empreendedores e dos contabilistas a serviços que, originalmente, somente poderiam ser obtidos presencialmente, em uma unidade de atendimento da Secretaria das Finanças de Rondônia.

Os principais objetivos do Portal são desburocratizar os processos e agilizar o atendimento de diversas necessidades dos interessados, por meio da internet.

O funcionamento do portal encontra-se regulamentado pela Instrução Normativa nº 008/2005/GAB/CRE.

O site divide-se em duas áreas de acesso: a **Área Pública**, onde qualquer pessoa poderá ter acesso a informações e serviços relacionados ao IPVA, ao ITCD, além de poder efetuar consultas diversas. Já a **Área Restrita** disponibiliza o acesso aos serviços relacionados ao ICMS (parcelamentos, consulta a conta corrente fiscal e impressão de DARE's, alterações cadastrais, auto lançamento, alteração de contador, etc), além dos serviços e consultas disponíveis na área pública.

#### 1.1 Acessando o Portal do Contribuinte

Para acessar o sistema basta digitar o endereço abaixo ou clicar no link disponível na página da SEFIN:

#### https://det.sefin.ro.gov.br/

O usuário tem a opção de entrar também pelo Portal do Contribuinte, que fica no canto direito do site da Sefin.

|                                                                                                    | Webmail                                                                       | > Mapa do Site > Fale Conosco >                          |
|----------------------------------------------------------------------------------------------------|-------------------------------------------------------------------------------|----------------------------------------------------------|
| E SEFIN Governo do Estado de Rondônia<br>Secretaria de Estado de Finanças                                   | Outras secretarias 🗸 Digite par busca                                         | Portal do Contribuinte                                   |
| Página Inicial Denúncia Eletrônica Downloads Fale Conosc<br>Acesso a informação - Institucional - Legislaçã | o Informações Econômicas Manuais Notícias<br>ão v Boletim da Receita Estadual | AGENCUAVIIITUAL                                          |
| Programa de Estimulo à Conformidade Fiscal<br>do Contribuinte do Estado de Rondônia.                        | AGÊNCIAVIRTUAL                                                                | Serviços e Informações para o<br>Cidadão e para Empresa. |

Na tela de acesso veja a seta apontando para o caso do usuário que ainda não possui senha de acesso ou necessita acessar os dados de determinada empresa.

| POR<br>Secret           | FAL DO CONTRI<br>aria de Estado de Fin                  | <b>BUINTE</b><br>anças      |                |                               |                                                                                                    |
|-------------------------|---------------------------------------------------------|-----------------------------|----------------|-------------------------------|----------------------------------------------------------------------------------------------------|
| SERVIÇOS                |                                                         |                             |                |                               | ÁREA PRIVADA                                                                                            |
| Parcelamento de<br>IPVA | Impressão de<br>Dare<br>Autenticar NF<br>Produtor Rural | DARE avulso<br>TCD          | Impressão IPVA | Consulta ao<br>Pagamento DARE | LOGIN ACESSO DIGITAL  CPF Senha  ENTRAR                                                                 |
| Parcelamento<br>ITCD    | Consulta de NFE                                         | Consulta NFE MEI<br>Antigas | DFe Download   | e-PAT                         | Caso ainda não possua senha cadastrada, clique<br>aqui para obter informações sobre o<br>cadastramento. |
| Requerimento de Pro     | orrogação do Benefi                                     | cio CONDER                  |                |                               | lp: 172.22.248.87<br>Versão Det 4.8.12 - 12/08/2020 12:58<br>Versão Portal 10.9.0.3 - 02/09/2021 10:05  |

#### 1.2 Procedimentos para Acesso ao Portal do Contribuinte

## 1.2.1. TITULAR (Pessoa física com poderes de administração – Diretor/Administrador)

a) Gerar o Termo de Concessão de Acesso, no qual devem constar os usuários/contabilistas que serão autorizados a acessar os serviços e informações relativas à empresa. O referido Termo deverá ser preenchido através do endereço eletrônico <u>https://portalcontribuinte.sefin.ro.gov.br/Publico/formularioB.jsp</u>

Obs.1: O titular deve constar no cadastro do contribuinte (CAD/ICMS) da SEFIN; Obs.2: Os usuários/contabilistas deverão ter suas senhas previamente cadastradas;

| Contribuinte<br>DONIA Secretaria de Estado                                                                     | 0                                                                                                    |                                                                                                    |
|----------------------------------------------------------------------------------------------------|----------------------------------------------------------------------------------------------------|----------------------------------------------------------------------------------------------------|
| Login                                                                                                    |                                                                                                    |                                                                                                    |
| Inscrição                                                                                                    | Estadual:                                                                                                    |                                                                                                    |
| CPF do Sócio Res                                                                                               | sponsáveli                                                                                                    |                                                                                                    |
| Abaixo, insira o CF<br>Os usuários listados e o res<br>Caso sejá necessário autorizar mais de 5 (cinco) us     | PF dos usuários que terão acesso ao<br>sponsável pela empresa deverão<br>suário, pode ser emitido um novo t                                                                       | os dados da empresa.<br>o <b>possuir senhas autorizadas.</b><br>ermo com os números de CPF dos usuários restant |
| Abaixo, insira o Cf<br>Os usuários intados e o res<br>Caso sejá necessário autorizar mais de 5 (cinco) us      | PF dos usuários que terão acesso ac<br>sponsável pela empresa deverão<br>suário, pode ser emitido um novo t<br>Usuário 1:                                                         | os dados da empresa.<br>o possuir senhas autorizadas.<br>ermo com os números de CPF dos usuários restant        |
| Os usuários instra o Cr<br>Os usuários instados e o res<br>Caso sejá necessário autorizar mais de 5 (cinco) us | PF dos usuários que terão acesso ac<br>sponsável pela empresa deverão<br>suário, pode ser emitido um novo t<br>Usuário 1]<br>Usuário 2]<br>Usuário 3]                             | os dados da empresa.<br>o possuir senhas autorizadas.<br>ermo com os números de CPF dos usuários restant        |
| Abaixo, insira o Cf<br>Os usuários instados e o res<br>Caso sejá necessário autorizar mais de 5 (cinco) us     | PF dos usuários que terão acesso ac<br>sponsável pela empresa deverão<br>suário, pode ser emitido um novo t<br>Usuário 1;<br>Usuário 2;<br>Usuário 3;<br>Usuário 3;<br>Usuário 5; | os dados da empresa.<br>o possuir senhas autorizadas.<br>ermo com os números de CPP dos usuários restant        |

- b) Imprimir o Termo em duas vias e comparecer a uma Agência de Rendas da Secretaria de Finanças, munido de documentos de identidade original, para assinatura do termo;
- c) Comparecer a uma Agência de Rendas da Secretaria das Finanças, munido do Termo de Concessão de Acesso, para liberação do Termo de Acesso.

Caso ainda não possua senha cadastrada é necessário seguir os procedimentos abaixo descritos para liberação de senha ao Portal e acesso as empresas.

#### **1.2.2. USUÁRIO**

a) Cadastrar a sua senha pessoal de acesso ao Portal do Contribuinte, através do endereço eletrônico <u>https://portalcontribuinte.sefin.ro.gov.br/Publico/formularioA.jsp</u>

| Contribuinto                                           |                                                                                                    |                                                                   |                                       |                                        |           |
|--------------------------------------------------------|----------------------------------------------------------------------------------------------------|-------------------------------------------------------------------|---------------------------------------|----------------------------------------|-----------|
| Secretaria de Estado                                   |                                                                                                    |                                                                   |                                       |                                        |           |
| no do Estado de Finanças                               |                                                                                                    |                                                                   |                                       |                                        |           |
|                                                        | Login                                                                                                    |                                                                   |                                       |                                        |           |
|                                                        |                                                                                                    |                                                                   |                                       |                                        |           |
| CADACTRAMENTO DE CENU                                  | AC                                                                                                    |                                                                   |                                       |                                        |           |
| LAUAS RAMENIU DE SENE                                  |                                                                                                    |                                                                   |                                       |                                        |           |
| Sherio numerito de Senti                               | нJ                                                                                                    |                                                                   |                                       |                                        |           |
| Para efetuar o cadastro de uma s                       | enha é necessário que                                                                                           | o usuário possua cadastro junti                                   | a SEFIN. Conta                        | dores, Sócios de Em                    | npresas e |
| Para efetuar o cadastro de uma s<br>pessoas que, event | enha é necessário que<br>tualmente, tenham sol                                                                  | o usuário possua cadastro junt:<br>citado uma certidão negativa d | o à SEFIN. Conta<br>e débitos já pos  | idores, Sócios de Em<br>suem cadastro. | npresas e |
| Para efetuar o cadastro de uma s<br>pessoas que, event | enha é necessário que<br>tualmente, tenham sol                                                                  | o usuário possua cadastro junti<br>citado uma certidão negativa d | a à SEFIN. Conta<br>e débitos já pos  | idores, Sócios de Em<br>suem cadastro. | npresas e |
| Para efetuar o cadastro de uma s<br>pessoas que, event | enha é necessário que<br>cualmente, tenham sol<br>Digite seu CPF:                                               | o usuário possua cadastro junto<br>citado uma certidão negativa d | a à SEFIN. Conta<br>e débitos já pos  | dores, Sócios de Em<br>suem cadastro.  | npresas e |
| Para efetuar o cadastro de uma s<br>pessoas que, event | enha é necessário que<br>cualmente, tenham sol<br>Digite seu CPF:                                               | o usuário possua cadastro junto<br>citado uma certidão negativa d | a SEFIN. Conta<br>e débitos já pos    | idores, Sócios de Em<br>suem cadastro. | npresas e |
| Para efetuar o cadastro de uma s<br>pessoas que, event | enha é necessário que<br>tualmente, tenham sol<br>Digite seu CPF:<br>Digite uma Senha:                          | o usuário possua cadastro junto<br>citado uma certidão negativa d | o à SEFIN. Conta<br>e débitos já poss | idores, Sócios de Em<br>suem cadastro. | npresas e |
| Para efetuar o cadastro de uma s<br>pessoas que, event | enha é necessário que<br>tualmente, tenham sol<br>Digite seu CPF:<br>Digite uma Senha:<br>(novamente):          | o usuário possua cadastro junt<br>citado uma certidão negativa d  | o à SEFIN. Conta<br>e débitos já pos  | idores, Sócios de Em<br>suem cadastro. | npresas e |
| Para efetuar o cadastro de uma s<br>pessoas que, even  | enha é necessário que<br>tualmente, tenham sol<br>Digite seu CPF:<br>Digite uma Senha:<br>Senha<br>(novamente): | o usuário possua cadastro junt<br>citado uma certidão negativa d  | o à SEFIN. Conta<br>e débitos já pos  | idores, Sócios de Em<br>suem cadastro. | npresas e |

b) Comparecer a uma Agência de Rendas da Secretaria das Finanças, munido de seu documento de identidade original, para validação da senha.

#### **1.2.3 CONTABILISTA**

a) Contatar o Conselho Regional de Contabilidade de Rondônia (CRC/RO), pelo telefone (069) 3229-8870, e requerer o envio de seus dados cadastrais de contabilistaà SEFIN;

b) Cadastrar a sua senha pessoal de acesso ao Portal do Contribuinte, através do endereço eletrônico <u>https://portalcontribuinte.sefin.ro.gov.br/Publico/formularioA.jsp</u>

c) Comparecer a uma Agência de Rendas da Secretaria das Finanças, munido de seu documento de identidade original, para validação da senha.

#### **1.2.4. DÚVIDAS**

As Dúvidas existentes sobre o acesso ao Portal do Contribuinte podem ser encaminhadas através do e-mail autoatende@sefin.ro.gov.br ou podem ser dirimidas em uma Agência de Rendas da SEFIN, pessoalmente ou por telefone. <u>Clique para verificar endereços e telefones</u>.

2022

#### **2. TELA INICIAL**

Digitando seu cpf e senha (item 1.1) temos a tela a seguir:

| PORTAL<br>Secretaria | . <b>DO CONTRIBUINTE</b><br>de Estado de Finanças |           |            |
|----------------------|---------------------------------------------------|-----------|------------|
| OUTORGADOR           | NOME                                              | STATUS    | *          |
| 05903059000103       | EMPRESA TESTE                                     | VINGULADO | ¥          |
| Q                    |                                                   | DE DE     | T 🏠 PORTAL |

Clique em PORTAL para acessar as funcionalidades restritas.

| Portal do<br>Contribuinte<br>RONDÔNIA Secretaria de Estado | Tadas os Serviços (                            | Contra Caccenter | Alterna See   |                                                                                                    | <b>3</b> |
|------------------------------------------------------------|------------------------------------------------|------------------|---------------|----------------------------------------------------------------------------------------------------|----------|
| PART                                                       | TICIPE DA PESO                                 | QUISA DE SA      | ATISFAÇ       | ĂO                                                                                                    |          |
| Posquisat                                                  |                                                |                  |               |                                                                                                    |          |
| Paconjorme                                                 | Conto Corrente                                 | N de ICMS        |               | Consulta<br>Pacial Instein                                                                                                    |          |
| Consulta Débitos                                           | Usta da<br>Dagoandidea                         | Prester          | andre die     | ()<br>Ingenetik fe Dam                                                                                                    |          |
| DARE Analos                                                | Alteração<br>Cadacidad                         | Ingentia         |               | Alterração<br>de Contador                                                                                                    |          |
| Concernation of Anne                                       | ayto tuclusia<br>de troprese                   | GLANES           | PED.          | Contened over the Contened of the Contened of |          |
| Req. Altar CSC                                             | O<br>Contention of the<br>Email of the         | Conderease       | 2020          | Cranking Lamonto<br>Cla OS                                                                                                    |          |
| Credenciamento BPe                                         | Bopundar CSG<br>Earcorns Goldani               | Cease We         | Curde         | Antor de la constitución                                                                                                    |          |
| Nota Tocal<br>HET                                          | Entrate de Conta<br>Corrende - HEI             | Deserted         | atar<br>Ing   | Posteculo de<br>estuda e tránsto                                                                                                    |          |
| PIRFE                                                      | Regularicação<br>Fiscal                        | Requestion       | )             | C Anto Large annotation                                                                                                    |          |
|                                                            | NF*<br>Productor Rural                         | 1                | )<br>tersiler | Peniha de<br>Investmentos                                                                                                    |          |
| Impressio de<br>dare parcial                               | Requestments<br>para trigrapas<br>becantivadas | DAE              | *             | ×                                                                                                    |          |
| Consulta                                                   |                                                | Parcelan         |               |                                                                                                    |          |

Versão: 10.9.1.1 - 12/04/2022 13:21

#### **3. FISCONFORME**

Nessa tela o usuário irá clicar no ícone indicado onde poderá fazer a CONSULTA DE NOTIFICAÇÕES E PENDÊNCIAS relacionadas pelo FISCO.

| F | FISCONFORME   | I | ∎             |             |               |         |                                           |                            |
|---|---------------|---|---------------|-------------|---------------|---------|-------------------------------------------|----------------------------|
|   | 000 Processos |   | Pendênci      | as          |               |         |                                           |                            |
|   | Pendente      | 2 | Selecione o C | ontribuinte |               |         | <ul> <li>✓ Selecione uma Malha</li> </ul> | ~                          |
|   | 📮 Contestado  | 2 | CÓDIGO        | IE          | NOME          | PERÍODO | DESCRIÇÃO DA PENDÊNCIA                    | AÇÕES                      |
|   | S Indeferido  | 9 | 758071        | 0           | EMPRESA TESTE | 202106  | Cobrança de ICMS Inadimplido              | VISUALIZAR PROCESSO ONLINE |
|   | Resolvido     |   | 781209        | þ           | EMPRESA TESTE | 202107  | Cobrança de ICMS Inadimplido              | VISUALIZAR PROCESSO ONLINE |
|   | 🖒 Sair        |   |               |             |               |         |                                           |                            |

Para mais informações sobre o FISCONFORME acessar o link: <u>https://agenciavirtual.sefin.ro.gov.br/</u>

#### 4. CONTA CORRENTE

Nessa tela o usuário irá clicar no ícone do conta corrente e inserir os dados necessários.

| RONDÔNIA Secretaria de Estado                                                  |                                                                                  |                                                               |                  |                   |             |
|--------------------------------------------------------------------------------|----------------------------------------------------------------------------------|---------------------------------------------------------------|------------------|-------------------|-------------|
|                                                                                | Todos os Serviços                                                                | Conta Corrente                                                | Alterar Senha    | Ficha Cadastral   | Sair        |
|                                                                                |                                                                                  |                                                               | Olá 755865682    | 68 - ELIANE CANAM | ARY BARBOSA |
|                                                                                |                                                                                  |                                                               |                  |                   |             |
| CONTA CORRENTE:                                                                |                                                                                  |                                                               |                  |                   |             |
|                                                                                |                                                                                  |                                                               |                  |                   |             |
| Inscrição Estadual :                                                           | 00000 P- A-                                                                      |                                                               |                  | IV.               |             |
| Inscrição Estadual :<br>Data Inicial :                                         | 000000 <b>0000</b> - A                                                           | (Dia/Mês/Ano)                                                 |                  | W.                |             |
| Inscrição Estadual :<br>Data Inicial :                                         | 000000 - A C                                                                     | (Dia/Mês/Ano)<br>(Dia/Mês/Ano)                                |                  | W                 |             |
| Inscrição Estadual :<br>Data Inicial :<br>Data Final :                         | 000000 - At<br>01/01/2016 ex<br>24/02/2016 ex<br>O intervalo entre as            | . (Dia/Mês/Ano)<br>. (Dia/Mês/Ano)<br><b>datas não pode s</b> | er superior a 90 | v dias            |             |
| Inscrição Estadual :<br>Data Inicial :<br>Data Final :<br>Tipo de Lançamento : | 000000 - At<br>01/01/2016 ex<br>24/02/2016 ex<br>O intervalo entre as<br>Todos T | . (Dia/Mês/Ano)<br>. (Dia/Mês/Ano)<br><b>datas não pode s</b> | er superior a 90 | v dias            |             |

Nessa tela o contribuinte terá todas as informações referentes a empresa selecionada.

#### 4.1 Extrato do Conta Corrente

Nessa tela não aparece o campo Exibir no Extrato, pois o pagamento foi a vista.

| N D L        |                  | 0197    |            |             |         | cricão Ectadual                   |            | 00000000    | 0000000          |                 |  |
|--------------|------------------|---------|------------|-------------|---------|-----------------------------------|------------|-------------|------------------|-----------------|--|
| avão Social: |                  | 4D18    | <u> </u>   |             | 1115    | criçao Estaduai                   | 00000003   | 00000003    |                  |                 |  |
| ipo Lançame  | ento:            | Todos   |            |             |         | Periodo: 01/01/201                |            |             | 6 até 24/02/2016 |                 |  |
| ébitos na In | scrição Estadual |         |            |             |         |                                   |            |             |                  |                 |  |
| are Extrato  | Nr. Lançamento   | Parcela | Referencia | Complemento | Receita | Situação                          | Data Venc. | Valor Lanc. | Data Atual.      | Valor Atualizad |  |
|              | 2015             | 04      | 10/2015    | 2015        | 5131    | 00 - PAGO                         | 02/01/2016 | 410,77      | 05/01/2016       | 472,55          |  |
|              | 20:l             | 04      | 10/2015    | 201         | 5131    | 00 - PAGO                         | 02/01/2016 | 676,49      | 05/01/2016       | 761,74          |  |
|              | 201 3            | 00      | 12/2015    | 2015        | 1212    | 00 - PAGO                         | 15/01/2016 | 40,60       | 15/01/2016       | 40,60           |  |
|              | 200              | 29      | 09/2008    | 200         | 5131    | 07 -<br>PARCELAMENTO<br>CANCELADO | 29/01/2016 | 264,80      | 07/01/2015       | 459,63          |  |
|              | 200              | 29      | 09/2008    | 2001        | 5131    | 07 -<br>PARCELAMENTO<br>CANCELADO | 29/01/2016 | 524,44      | 07/01/2015       | 845,97          |  |
|              | 201              | 05      | 10/2015    | 201         | 5131    | 00 - PAGO                         | 02/02/2016 | 410,77      | 02/02/2016       | 472,60          |  |
|              | 2015             | 05      | 10/2015    | 2015        | 5131    | 00 - PAGO                         | 02/02/2016 | 676,49      | 02/02/2016       | 765,10          |  |
|              | 201/             | 00      | 01/2016    | 201         | 1212    | 00 - PAGO                         | 15/02/2016 | 28,40       | 15/02/2016       | 28,40           |  |

No caso de ocorrer lançamentos que tenham Exibir na coluna de Extrato veja na imagem.

|                        |               |                    |            | /2017                  |             |         |              |            |             |               |                 |  |
|------------------------|---------------|--------------------|------------|------------------------|-------------|---------|--------------|------------|-------------|---------------|-----------------|--|
| ocum                   | ento impr     | esso pela internel | . em 25/01 | /201/                  |             |         |              |            |             |               |                 |  |
| C.N.P.J: 133           |               |                    | 133        |                        |             | Inscri  | ção Estad    | ual:       | 0000000     | 032           |                 |  |
| Rază                   | o Social:     |                    | VIV        |                        | 8           | op      |              |            |             |               |                 |  |
| Tipo Lançamento: Todos |               |                    |            |                        | Periodo:    |         |              |            | 01/01/2     | 016 até 24/02 | 2016            |  |
|                        |               |                    |            |                        |             |         |              |            |             |               |                 |  |
| Débit                  | os na Ins     | scrição Estadual   |            |                        |             |         |              |            |             |               |                 |  |
| Dare                   | Extrato       | Nr. Lançamente     | o Parcela  | Referencia             | Complemento | Receita | Situação     | Data Venc. | Valor Lanc. | Data Atual.   | Valor Atualizad |  |
|                        | <u>Exibir</u> | 201 1              | 00         | 11/2015                | ·······     | 1659    | 00 -<br>PAGO | 15/01/2016 | 1,584,48    | 15/01/2016    | 1,584,48        |  |
|                        | <u>Exibir</u> | 201                | 00         | 12/2015                | 2*******    | 1659    | 00 -<br>PAGO | 31/01/2016 | 5.308,26    | 01/02/2016    | 5,308,26        |  |
|                        | <u>Exibir</u> | 20                 | 00         | 12/2015                | 2 9         | 1659    | 00 -<br>PAGO | 15/02/2016 | 1.711,51    | 15/02/2016    | 1.711,51        |  |
| o i ha                 |               | 101                |            |                        |             |         |              |            |             |               |                 |  |
| Debli                  | los no ch     | IPJ                |            | Lances percent and the |             |         |              |            |             |               |                 |  |
| Dare                   | Extrato       | Nr. Lançament      | o Parcela  | Referencia             | Complemento | Receita | Situação     | Data Venc. | Valor Lanc. | Data Atual.   | Valor Atualizad |  |

A seguir clicando para Exibir o Extrato do lançamento verifique a próxima tela que Detalha inclusive o Demonstrativo do Calculo do ICMS a recolher.

|                  | Extrato c<br>Documer | e Lançamento de ICN<br>ito impresso pela inte | MS Nr.: 2015<br>ernet 25/01/20          | 17    |                 |          |           |               |         |                     |                  |             |           |          |          |                    |                  |
|------------------|----------------------|-----------------------------------------------|-----------------------------------------|-------|-----------------|----------|-----------|---------------|---------|---------------------|------------------|-------------|-----------|----------|----------|--------------------|------------------|
|                  |                      | C.N.P.J:                                      | 13.300.00                               |       |                 | 1        | Inscrição | Estad         | ual: OC | 00000032            |                  |             |           |          |          |                    |                  |
|                  |                      | Razão Social:                                 | VIN                                     | £     | 0               |          |           |               |         |                     |                  |             |           |          |          |                    |                  |
|                  |                      | Delegacia:                                    | DELEGACI<br>RECEITA E                   | IA RE | EGIONAI<br>DUAL | L DA     | Agencia d | le Ren        | da: P(  | ORTO VELHO          |                  |             |           |          |          |                    |                  |
| Dados da M       | lota Fiscal          | Dados do                                      | Remetente                               |       | Dados           | do Conhe | ecimento  |               |         | Den                 | onstra           | tivo de Cal | culo do I | CMS a i  | recolher |                    |                  |
| N. Fiscal Valo   | r NF Entra           | da Razão Social                               | CNPJ                                    | UF    | Frete           | Número   | V. Frete  | Total<br>Item | Produto | Agre<br>% .V.Agrega | gação<br>lo Base | Calculo     | Aliq. %   | Débito   | Crédito  | ICMS<br>a Recolher | N Guia<br>Resumo |
| i <b>oli 3</b> 1 | 5,91 22/11/2         | 015 COMERCIO SA                               | 43                                      | SP    | FOB             | 2730273  | 80,13     | 178,19        | 9017    | 0,00                | 0,60             | 178,19      | 17,00     | 30,29    | 12,47    | 17,82              |                  |
| 00 31            | 5,91 22/11/2         | 015 COMERCIO SA                               | 43 5                                    | SP    | FOB             | 2730273  | 80,13     | 200,10        | 9417    | 0,00                | 0,00             | 200,10      | 17,00     | 34,01    | 8,00     | 26,01              | ;                |
| 00 5             | 9,78 22/11/2         | 015 COMERCIO SA                               | 43 5                                    | SP    | FOB             | 2730273  | 80,13     | 71,58         | 9017    | 0,00                | 0,00             | 71,58       | 17,00     | 12,16    | 5,01     | 7,15               | :                |
| 00 3             | 80,00 22/11/2        | 015 COMERCIO SA                               | 43                                      | SP    | FOB             | 2730273  | 80,13     | 35,92         | 9017    | 0,00                | 0,00             | 35,92       | 17,00     | 6,10     | 2,51     | 3,59               | -                |
| 00 12.46         | 88,01 29/11/2        | 015 COMERCIO SA                               | 43 · ·                                  | SP    | FOB             | 2744408  | 229,32    | 1.024,51      | 9017    | 0,00                | 0,00             | 4.024,51    | 17,00     | 684,16   | 281,71   | 402,45             | 2                |
| 00 12.4f         | \$8,01 29/11/2       | 015 COMERCIO SA                               | ( i i i i i i i i i i i i i i i i i i i | SP    | FOB             | 2744408  | 229,32    | 3.672,81      | 9417    | 0,00                | 0,00             | 8.672,81    | 17,00     | 1,474,37 | 346,91   | 1,127,46           | 2                |

#### **5. PARCELAMENTO DE ICMS**

No ícone de Parcelamento de ICMS, o usuário preenche os dados necessários e passa para o próximo passo.

| Portal do<br>Contribuinte<br>RONDÔNIA Secretaria de Estado<br>Governo de Estado de Finanças |                                  |                                    |               |     | <b>(3)</b> |  |  |  |  |
|---------------------------------------------------------------------------------------------|----------------------------------|------------------------------------|---------------|-----|------------|--|--|--|--|
|                                                                                             | Todos os Serviços                | Conta Corrente                     | Alterar Senha | DET | Sair       |  |  |  |  |
|                                                                                             |                                  | Olá                                | <b>k</b> –    |     |            |  |  |  |  |
| PARCEL                                                                                      | AMENTO   Normal  ICMS - Dec      | .11.140/2004 - Ante                | ecipado       |     |            |  |  |  |  |
| Inscrição Es                                                                                | stadual : 00000000000            | al: 000000000060 - EMPRESA TESTE Y |               |     |            |  |  |  |  |
|                                                                                             | Simulação                        | Simulação Geração                  |               |     |            |  |  |  |  |
| Data do Pagan<br>Primeira I                                                                 | nento da<br>Parcela : 07/10/2021 | da a: 07/10/2021 ex. (Dia/Mês/Ano) |               |     |            |  |  |  |  |
|                                                                                             | Proximo Passo                    | Proximo Passo                      |               |     |            |  |  |  |  |

Nessa tela o consta dos dados do parcelamento do ICMS.

| RON      | NDÔN<br>NDÔN đã Đấ | Cont<br>Secret<br>de Fin             | aria de Esta<br>anças                                | do                                       |                               |                               | (                      | 2                         |                  |                                    |
|----------|--------------------|--------------------------------------|------------------------------------------------------|------------------------------------------|-------------------------------|-------------------------------|------------------------|---------------------------|------------------|------------------------------------|
|          |                    |                                      |                                                      | Todo                                     | s os Serviços                 | Conta Corrente                | Alter                  | ar Senha                  | Ficha Ca         | dastral Sair                       |
|          |                    |                                      |                                                      |                                          |                               |                               |                        | ola 75                    | -                | EU                                 |
| _        | -                  | 3 32                                 | 2                                                    |                                          |                               |                               |                        |                           |                  | PARC                               |
| ão Es    | stadu              | A Razão                              | Social                                               |                                          |                               |                               |                        |                           |                  |                                    |
| Sel GP R |                    | Receita                              | Data Venc.                                           | Data Lanc.                               | Valor Original                | Valor Total Atual             | Multa                  | Juros                     | Acréscimo        | GUIA PARCELA                       |
|          | N                  | 1823                                 | 31/08/2015                                           | 04/2016                                  | 14,00                         | 29,32                         | 0                      | 12,80                     | 0                | 2016(                              |
|          | N                  | 1823                                 | 31/08/2015                                           | 04/2016                                  | 1,75                          | 2,41                          | 0                      | 0,35                      | 0                | 2016                               |
|          | N                  | 1835                                 | 31/08/2015                                           | 04/2016                                  | 5,00                          | 6,90                          | 0                      | 1,00                      | 0                | 201617                             |
|          |                    | 10000                                | 01/05/2015                                           | 05/2015                                  | 10.00                         | 16,63                         | 2,36                   | 2,47                      | 0                | 201                                |
|          | s                  | 1312                                 | 01/00/2010                                           |                                          |                               | 0.00000000                    |                        | NY-20025                  |                  |                                    |
|          | S<br>N             | 1312                                 | 31/08/2015                                           | 04/2016                                  | 0,20                          | 0,26                          | 0                      | 3                         | 0                | 20161                              |
|          | S<br>N<br>N        | 1312<br>1835<br>1840                 | 31/08/2015<br>26/09/2016                             | 04/2016                                  | 0,20 20,00                    | 0,26                          | 0                      | 3<br>0,85                 | 0                | 20161<br>2016                      |
|          | S N N S            | 1312<br>1835<br>1840<br>1231         | 31/08/2015<br>26/09/2016<br>15/02/2013               | 04/2016<br>09/2016<br>01/2013            | 0,20<br>20,00<br>1,00         | 0,26<br>22,19<br>2,15         | 0<br>0<br>0,25         | 3<br>0,85<br>0,61         | 0<br>0<br>0      | 20161<br>2016<br>20160 <sup></sup> |
|          | S N N S            | 1312<br>1835<br>1840<br>1231<br>1231 | 31/08/2015<br>26/09/2016<br>15/02/2013<br>28/02/2013 | 04/2016<br>09/2016<br>01/2013<br>01/2013 | 0,20<br>20,00<br>1,00<br>1,24 | 0,26<br>22,19<br>2,15<br>2,67 | 0<br>0<br>0,25<br>0,32 | 3<br>0,85<br>0,61<br>0,75 | 0<br>0<br>0<br>0 | 20161<br>2016<br>201607<br>20160   |

#### Após confirmar o parcelamento aparece a tela para gerar o parcelamento

| [ns | crição                      | Estadual F | Razão Social |             |             |                   |        |        |           |          | PARCELAMENTO<br>Data<br>Pagamento |
|-----|-----------------------------|------------|--------------|-------------|-------------|-------------------|--------|--------|-----------|----------|-----------------------------------|
| 000 | 0000                        |            |              |             |             |                   |        |        |           |          | 27/01/2017                        |
|     | GP                          | Principal  | Total        | Redução (%) | Nº Parcelas | Valor Total Atual | Multa  | Juros  | Acréscimo | Nº Parce | amento                            |
|     | 01                          | 1881,11    | 3046,30      | 0,00        | 4           | 3046,30           | 376,21 | 788,98 | 0,00      |          | Detalhar                          |
|     | Imprimir Simulação Cancelar |            |              |             |             |                   |        |        |           |          |                                   |

#### **6. CONSULTA PARCELAMENTO**

Clicando no ícone CONSULTA PARCELAMENTO, o usuário seleciona a Inscrição Estadual e clica em Consultar o Parcelamento.

| Portal do<br>Contribuinte<br>RONDÔNIA Secretaria de Estado<br>Courro de Estado<br>de Finanças |                      |                |               |                 | 0    |
|-----------------------------------------------------------------------------------------------|----------------------|----------------|---------------|-----------------|------|
|                                                                                               | Todos os Serviços    | Conta Corrente | Alterar Senha | Ficha Cadastral | Sair |
|                                                                                               |                      |                | Olá 71        | 0 - EI          |      |
| CONSULTA PARCELAMENTOS                                                                        |                      |                |               |                 |      |
| Inscrição Estadual :                                                                          | 0000000000060 - EMPI | RESA TE V      |               |                 |      |
| · · · · · · · · · · · · · · · · · · ·                                                         |                      |                |               |                 |      |

#### 6.1 Lista de Parcelamentos

Na tela Lista de Parcelamentos visualiza-se a informação do parcelamento como Data, nº de Parcelas, Valor Total, Situação, podendo ainda Detalhar cada parcelamento.

|                        |                                                          | Todos os Sei   | viços Conta Corrente | Alterar Senha 🛛 Ficha Cadast | ral Sair  |
|------------------------|----------------------------------------------------------|----------------|----------------------|------------------------------|-----------|
|                        |                                                          |                |                      | Olá 7 📂 E                    |           |
| A DE PARCELAMENT       | ros                                                      |                |                      |                              |           |
| RIÇÃO ESTADUAL: 0      | 0000                                                     | - RAZÃO SOCIAL | .: AR                |                              |           |
| PARCELAMENTO           | DATA                                                     | PARCELAS       | VALOR TOTAL          | SITUAÇÃO                     |           |
| 200                    |                                                          | 15             | R\$ 10.083,30        | AGUARDANDO DEFERIMENTO       | [Detalhar |
| 200                    | 29/09/2008                                               | 120            | R\$ 31.776,73        | PARCELAMENTO REFAZ CANCELADO | [Detalhar |
| 200                    | 29/09/2008                                               | 120            | R\$ 62.933,65        | PARCELAMENTO REFAZ CANCELADO | [Detalhar |
| 20                     | 27/04/2010                                               | 06             | R\$ 10,540,00        | AGUARDANDO DEFERIMENTO       | [Detalhar |
| 204                    | 07/06/2011                                               | 06             | R\$ 4.060,15         | INDEFERIDO POR FALTA PAGTO   | [Detalhar |
| 201                    | 14/09/2011                                               | 03             | R\$ 2,304,40         | AGUARDANDO DEFERIMENTO       | [Detalhar |
| 201 <b>4 1997 1998</b> | 12/09/2012                                               | 18             | R\$ 35.426,65        | AGUARDANDO DEFERIMENTO       | [Detalhar |
| 2012                   | 21/11/2012                                               | 024            | R\$ 46.670,95        | AGUARDANDO DEFERIMENTO       | [Detalhar |
| 201                    | 02/10/2015 024 R\$ 9.858,79 PARCELAMENTO REFAZ CANCELADO |                |                      |                              |           |
| 20192                  | 02/10/2015                                               | 037            | R\$ 25.030.44        | PARCELAMENTO REFAZ CANCELADO | [Detalhar |

2022

#### 6.2 Detalhar Parcelamento

Nessa tela consta o detalhamento do parcelamento como o código de receita, a situação atual do parcelamento, o valor principal, valor da multa e juros.

| INSCRIÇÃO ESTADUAL:              |                                        | RAZÃO SOCIAL:<br>- MI               |                               |  |  |  |  |  |
|----------------------------------|----------------------------------------|-------------------------------------|-------------------------------|--|--|--|--|--|
| RECEITA:<br>1712                 | DATA BASE:<br>02/04/2008               | DATA DO PARCELAMENTO:<br>02/01/2000 | PARCELAS:<br>15               |  |  |  |  |  |
| GUIA:                            |                                        | SITUAÇÃO:<br>AGUARDANDO DEFERIM     | ENTO                          |  |  |  |  |  |
| VALOR PRINCIPAL:<br>R\$ 8.265,00 | VALOR DA MULTA:<br><b>R\$ 1.653,00</b> | VALOR DOS JUROS:<br>R\$ 165,30      | VALOR TOTAL:<br>R\$ 10.083,30 |  |  |  |  |  |
|                                  | [Exibir Parcelas]                      | [E)                                 | (ibir Origens]                |  |  |  |  |  |

#### 7. CONSULTA DÉBITOS

Clicando no ícone CONSULTA DÉBITOS, o usuário preenche os dados necessários, como inscrição estadual e o ano que deseja realizar a consulta, em seguida clica em <u>Consultar Débitos</u>.

| Portal do<br>Contribuinte<br>RONDÔNIA Secretaria de Estado<br>Governo du Estado de Finanças |                     |                |               |                 | 0    |
|---------------------------------------------------------------------------------------------|---------------------|----------------|---------------|-----------------|------|
|                                                                                             | Todos os Serviços   | Conta Corrente | Alterar Senha | Ficha Cadastral | Sair |
| CONSULTA DÉBITOS EM ABERTO                                                                  |                     |                |               |                 |      |
| Inscrição Estadual :                                                                        | 0000000000060 - EMP | RESA TE Y      |               |                 |      |
| Ano:                                                                                        |                     |                |               |                 |      |
|                                                                                             | Consultar Débitos   |                |               |                 |      |

Na tela a seguir consta a lista de débitos em aberto. Importante ressaltar que, por se uma consulta anual, é necessário observar que só aparecerão os débitos em aberto daquele ano, e o vencimento do tributo aparece na REFERÊNCIA.

| ROND          | PC<br>CC   | ortal do<br>ontribuinte<br>cretaria de Esta<br>Finanças | do      | C           |                                              |                            |           |            |             |                  |
|---------------|------------|---------------------------------------------------------|---------|-------------|----------------------------------------------|----------------------------|-----------|------------|-------------|------------------|
|               |            |                                                         |         | Todos os S  | Serviços Cont                                | a Corre                    | nte Alter | ar Senha   | Ficha Cada  | stral Sair       |
|               |            |                                                         |         |             |                                              |                            | 012       | //2        |             |                  |
| ISTA          | DE DÉBIT   | OS EM ABERTO                                            |         |             |                                              |                            |           |            |             |                  |
| Docume        | ento impre | esso pela internet en                                   | n 27/01 | /2017 mesma | data de atualizaçã                           | ão d <mark>os lan</mark> g | amentos   |            |             |                  |
| C.N.P.        | J:         | 13.3                                                    |         |             | I                                            | nscrição E                 | stadual:  | 000        | 000033      |                  |
| Razão         | Social:    | VI                                                      |         | -           | 20P                                          |                            |           |            |             |                  |
| Ano:          |            | 201                                                     | ,       |             |                                              |                            |           |            |             |                  |
| Débito        | os na Inse | crição Estadual                                         |         |             |                                              |                            |           |            |             |                  |
| Dare          | Extrato    | Nr. Lançamento                                          | Parc.   | Referencia  | Complemento                                  | Receita                    | Situação  | Data Venc. | Valor Lanc. | Valor Atualizado |
| Emitir        | Emitir     | 20161601000040                                          | 00      | 12/2016     | 20100000000000                               | 1659                       | NAO PAGO  | 31/01/2017 | 4.036,00    |                  |
| Emitir        | Emitir     | 2010                                                    | 00      | 12/2016     | 203                                          | 1659                       | NAO PAGO  | 15/02/2017 | 3,313,18    |                  |
| <u>Emitir</u> | Emitir     | 2017                                                    | 00      | 01/2017     | 2019-10-00-00-00-00-00-00-00-00-00-00-00-00- | 1659                       | NAO PAGO  | 28/02/2017 | 439,40      |                  |
| Débito        | os no CNF  | DJ/CPF                                                  |         |             |                                              |                            |           |            |             |                  |
| 2             | 100        | 19-10                                                   | -       | D.C.        |                                              |                            |           |            | 250 St. 20  |                  |

Clicando em Emitir da coluna **Dare** temos a tela da Impressão de DARE (8.1) e se clicar em Emitir da coluna **Extrato** (8.2) temos as imagens a seguir.

#### 7.1 Impressão de Dare

Nessa tela o usuário imprimi o DARE para pagamento do débito informando o número da guia, da parcela, se houver, e data do pagamento e clique em EMITIR.

## Manual Portal do Contribuinte (Área Restrita)

| Dare Administrativo   | IMPRESSÃO DE DARE                                                                                                    |                                                                                                    | Seu IP: 1                                                                                                    |
|-----------------------|----------------------------------------------------------------------------------------------------|----------------------------------------------------------------------------------------------------|----------------------------------------------------------------------------------------------------|
| Dare Avulso           |                                                                                                    |                                                                                                    |                                                                                                    |
| Taxas Administrativas | IMPRESSÃO PEL                                                                                                    | O NÚMERO DA GUIA                                                                                                    | IMPRESSÃO PELO NÚMERO DO COMPLEMENTO                                                                                                    |
| Q Consulta Pagamento  | NÚMERO DA GUIA:                                                                                                    | 2                                                                                                    |                                                                                                    |
|                       | NÚMERO PARCELA:                                                                                                    | 00                                                                                                    | ~                                                                                                    |
|                       | DATA DE PAGAMENTO:                                                                                                    | 07/10/2021                                                                                                    | ~                                                                                                    |
|                       |                                                                                                    |                                                                                                    |                                                                                                    |
|                       |                                                                                                    |                                                                                                    |                                                                                                    |
|                       | Atenção - Relação de bancos co                                                                                                    | onveniados para recebimento de recei                                                                                                    | tas                                                                                                    |
|                       |                                                                                                    |                                                                                                    |                                                                                                    |
|                       | Atenção Contribuinte!                                                                                                    |                                                                                                    |                                                                                                    |
|                       | No caso de inadimpléncia, o deb<br>inscrito seja pago ou parcelado c<br>ou protesto relacionado ao mesm<br>quitar as custas cartorárias para | ito será inscrito em divida ativa, possi<br>com DARE emitido no site da SEFIN o<br>no e, caso positivo, solicitar a Carta de<br>regularização. Tal consulta poderá se | bilitando a cobrança via cartório de protesto ou judicial. Caso o débito<br>u na Agência de Rendas, se faz necessário consultar se há intimação<br>e Anuência junto a Procuradoria Geral do Estado (PGE-RO) além de<br>r solicitada através do e-mail atendimento dividaativa@pge.ro.gov.br |
|                       |                                                                                                    |                                                                                                    |                                                                                                    |
|                       | Para impressão de DARE referei<br>Complemento" e digite o nº do a<br>tenha imposto e multa, serão der                                        | nte a Auto de Infração ou Certidão de<br>auto de infração ou da Certidão de Dív<br>monstradas as duas guias a recolher,                                               | Dívida Ativa, escolha a opção/aba "Impressão pelo Número do<br>vida Ativa (se inscrito). Caso o auto de infração/certidão de divida ativa<br>basta escolher as guias desejadas e a data para pagamento.                                                                                     |

#### 7.2 Extrato do conta corrente

Nessa tela consta listagem com os dados da Nota Fiscal, Dados do Remetente, Dados do conhecimento, Demonstrativo de cálculo do ICMS a recolher, conforme imagem a seguir.

|               | Extrato d               | o conta corrente                          |                                |      |        |         |           |               |         |                |                       |            |            |          |          |                    |                  |
|---------------|-------------------------|-------------------------------------------|--------------------------------|------|--------|---------|-----------|---------------|---------|----------------|-----------------------|------------|------------|----------|----------|--------------------|------------------|
|               | Extrato de<br>Documente | Lançamento de ICI<br>o impresso pela inte | MS Nr.: 201<br>ernet 27/01/20: | 17   |        |         |           |               |         |                |                       |            |            |          |          |                    |                  |
|               |                         | C.N.P.J:                                  | 13.0                           |      |        |         | Inscrição | Estad         | ual: 0  | 000003         |                       |            |            |          |          |                    |                  |
|               |                         | Razão Social:                             | VD                             | 11   | -      |         |           |               |         |                |                       |            |            |          |          |                    |                  |
|               |                         | Delegacia:                                | DELEGACI<br>RECEITA E          | A RE | GIONAL | DA      | Agencia c | le Ren        | da: P   | ORTO VELH      | 0                     |            |            |          |          |                    |                  |
| Dados da      | Nota Fiscal             | Dados do                                  | Remetente                      |      | Dados  | do Conh | ecimento  |               |         | D              | emonstra              | tivo de Ca | lculo do J | (CMS a i | recolher |                    |                  |
| N. Fiscal Val | or NF Entrad            | a Razão Social                            | СNPJ                           | UF   | Frete  | Número  | V. Frete  | Total<br>Item | Produto | A<br>% .V.Agre | gregação<br>gado Base | Calculo    | Aliq. %    | Débito   | Crédito  | ICMS<br>a Recolher | N Guia<br>Resumo |
| e i           | 149,15 03/12/20         | 16 COMERCIO SA                            | 43                             | SP   | FOB    | 3() 5   | 338,51    | 871,96        | 9017    | 0,00           | 0,00                  | 871,96     | 17,50      | 152,59   | 61,03    | 91,56              | 20               |
| 00 i.         | 149,15 03/12/20         | 16 COMERCIO SA                            | 43                             | SP   | FOB    | 1       | 338,51    | 303,44        | 9417    | 0,00           | 0,00                  | 303,44     | 17,50      | 53,10    | 12,13    | 40,97              | 2                |
| 3.            | 024,04 03/12/20         | 16 COMERCIO SA                            | 43                             | SP   | FOB    | 365     | 338,51    | 990,30        | 9017    | 0,00           | 0,00                  | 990,30     | 17,50      | 173,30   | 69,32    | 103,98             | 2016             |
| 3.            | 024,04 03/12/20         | 16 COMERCIO SA                            | 6.<br>43                       | SP   | FOB    | 3 5     | 338,51    | 2.102,84      | 9417    | 0,00           | 0,00                  | 2.102,84   | 17,50      | 367,99   | 54,11    | 283,88             | 201              |
|               | 520,00 03/12/20         | 16 COMERCIO SA                            | 43                             | SP   | FOB    | 3       | 338,51    | 299,18        | 9017    | 0,00           | 0,00                  | 299,18     | 17,50      | 52,35    | 20,94    | 31,41              | 20               |
| s (           | 520,00 03/12/20         | 16 COMERCIO SA                            | C 43                           | SP   | FOB    | 3       | 338,51    | 232,69        | 9417    | 0,00           | 0,00                  | 232,69     | 17,50      | 40,72    | 9,30     | 31,42              | 20               |
| od 8.         | 966,03 03/12/20         | 16 COMERCIO SA                            | 0<br>43                        | SP   | FOB    | 3 5     | 338,51    | 4.755,18      | 9017    | 0,00           | 0,00                  | 4,755,18   | 17,50      | 832,15   | 332,86   | 499,29             | 201              |
| 8.            | 966,03 03/12/20         | 16 COMERCIO SA                            | 43                             | SP   | FOB    | 3       | 338,51    | 4.415,75      | 9417    | 0,00           | 0,00                  | 4.415,75   | 17,50      | 772,75   | 176,63   | 596,12             | 201              |
| 0)            | 473,10 03/12/20         | 16 COMERCIO SA                            | 43                             | SP   | FØB    | 3(5     | 338,51    | 117,62        | 9017    | 0,00           | 0,00                  | 117,62     | 17,50      | 20,58    | 8,23     | 12,35              | 201              |
| () ()         | 473,10 03/12/20         | 16 COMERCIO SA                            | C) 43                          | SP   | FOB    | 3       | 338,51    | 366,28        | 9417    | 0,00           | 0,00                  | 366,28     | 17,50      | 64,09    | 14,65    | 49,44              | 2016             |
| 0(            | 520,00 10/12/20         | 16 COMERCIO SA                            | 43                             | SP   | FOB    | 3       | 1.227,38  | 298,55        | 9017    | 0,00           | 0,00                  | 298,55     | 17,50      | 52,24    | 20,89    | 31,35              | 200              |
| D.            | 520,00 10/12/20         | 16 COMERCIO SA                            | 43                             | SP   | FOB    |         | 1.227,38  | 232,21        | 9417    | 0,00           | 0,00                  | 232,21     | 17,50      | 40,63    | 9,28     | 31,35              | 20               |
| D) 13.        | 165,74 10/12/20         | 16 COMERCIO SA                            | 43                             | SP   | FOB    | 3 5     | 1.227,38  | 6.652,72      | 9017    | 0,00           | 0,00                  | 6.652,72   | 17,50      | 1.164.22 | 465,69   | 698,53             | 20               |
| od 13.        | 165,74 10/12/20         | 16 COMERCIO SA                            | 43                             | SP   | FOB    | 2       | 1,227,38  | 6,785,90      | 9417    | 0,00           | 0,00                  | 6,785,90   | 17,50      | 1.187,53 | 271,43   | 916,10             | 20               |
| oc 5.         | 029,10 10/12/20         | 16 COMERCIO SA                            | C 43                           | SP   | FOB    | 3       | 1.227,38  | 2.454,B0      | 9017    | 0,00           | BOL.<br>PREÇO         | 2,454,79   | 17,50      | 429,59   | 171,84   | 257,75             | 20)              |
| 005           | 029,10 10/12/20         | 16 COMERCIO SA                            | 43                             | SP   | FOB    | 1       | 1.227,38  | 2.670,38      | 9417    | 0,00           | BOL.<br>PRECO         | 2.670,38   | 17,50      | 467,32   | 106,82   | 360,50             | 2016             |

## 2022

#### 8. LISTA DE DEPOSITÁRIO

Nesse ícone indicado, o contribuinte seleciona o tipo de consulta e informa os dados conforme solicitado.

| Lista de Depositário<br>Preencha o formulário abaixo para realizar | Lista de Depositário<br>Preencha o formulário abaixo para realizar sua consulta. |  |  |  |  |  |  |  |  |
|--------------------------------------------------------------------|----------------------------------------------------------------------------------|--|--|--|--|--|--|--|--|
| COMUNICADO AS TRANSPORTADORAS CLIQUE AQUI E SAIBA MAIS             |                                                                                  |  |  |  |  |  |  |  |  |
|                                                                    |                                                                                  |  |  |  |  |  |  |  |  |
| CONSULTAR POR                                                      | № DO COMANDO V                                                                   |  |  |  |  |  |  |  |  |
| Nº DO COMANDO                                                      |                                                                                  |  |  |  |  |  |  |  |  |
|                                                                    | Limpar Dados Enviar Dados                                                        |  |  |  |  |  |  |  |  |

#### 8.1 Consulta por Nº do Comando

Consultando por nº do Comando ou Lista Depositário ou por Nota Fiscal, ao enviar Dados a próxima tela será a mesma para ambas as formas de consulta.

| Área Pública (Acesso ao sistema | ) > <u>Conta Corrente</u> > <u>Alterar Senh</u> | a <mark>≻Ficha Cadastral</mark> > <u>Sa</u> | <u>ir</u>    |             |
|---------------------------------|-------------------------------------------------|---------------------------------------------|--------------|-------------|
|                                 |                                                 |                                             |              |             |
| List                            | a de Depositário                                |                                             |              |             |
| Preen                           | cha o formulário abaixo para realizar           | sua consulta.                               |              |             |
|                                 |                                                 |                                             |              |             |
|                                 | CONSULTAR POR                                   |                                             |              |             |
|                                 | N° DO COMANDO                                   | LISTA DEPOSITÁRIO                           |              |             |
|                                 | ſ                                               | NOTA FISCAL                                 |              |             |
|                                 |                                                 | Limpar Dados                                | Enviar Dados | $\leq \Box$ |
|                                 |                                                 |                                             |              |             |

Nessa lista consta a relação da lista de depositário do usuário selecionado

| elação de Listas Depositário 🤤 |                     |            |          |          |
|--------------------------------|---------------------|------------|----------|----------|
| Iº DA LISTA                    | MUNICÍPIO           | DATA       | SITUAÇÃO |          |
|                                | OURO PRETO DO OESTE | 01/01/2017 | LIBERADO | DETALHAR |
|                                | JI-PARANÁ           | 01/01/2017 | LIBERADO | DETALHAR |
| 01                             | TEIXEIROPOLIS       | 01/01/2017 | LIBERADO | DETALHAR |
| 0 1900                         | ARIQUEMES           | 01/01/2017 | LIBERADO | DETALHAR |
|                                | ALTO PARAIRO        | 01/01/2017 | LIBERADO | DETALHAR |

Nessa tela consta o detalhamento da Lista do Depositário que poderá ser impressa.

| 4                                               | Porta<br>Cont<br>Secreta<br>de Fina                                      | al do<br>ribuinte<br>ria de Estado<br>nças                                                               |                                                                                                    | Lista Depositário<br>Comando: 201<br>Destino: OURO PRETO DO                                                                                                    | <b>O</b><br>OESTE                                                  | á                             | 2017000                                            |                                                      |
|-------------------------------------------------|--------------------------------------------------------------------------|----------------------------------------------------------------------------------------------------|----------------------------------------------------------------------------------------------------|----------------------------------------------------------------------------------------------------|--------------------------------------------------------------------|-------------------------------|----------------------------------------------------|------------------------------------------------------|
| Transp<br>T                                     | ortador Res                                                              | ponsável:                                                                                                | 1.775.4                                                                                                    |                                                                                                    |                                                                    |                               | IE: 00000                                          | 0                                                    |
| AVENID<br>Motoris                               | A -TRANSCO                                                               |                                                                                                    | To 11 603                                                                                                    | JI-PARANÁ - RO<br>Placa Cavalo: I <b>GRANIO</b>                                                                                                    | Placa Reb                                                          | CN<br>oque:                   | NPJ: 44                                            |                                                      |
| Assume<br>estadual<br>quem de                   | a responsabilio<br>das mercadoria<br>direito, após o                     | Internet de DEPOSITÁRIA (<br>as que agora entram no<br>pagamento do respectiv                            | das mercadorias abaixo<br>estado e para as quais a<br>vo DARE ou a liberação                                     | especificadas. Este documento constitui declar<br>o DEPOSITÁRIA tem a obrigação de bem fielmente guardi<br>mediante emissão do termo de Liberação pela repartição                                                                     | njunta de recolhecir<br>ar a conservar, deve<br>competente da Coor | mento<br>Indo so<br>Idenad    | da transporta<br>omente proced<br>oria da Receita  | dora e do Fisco<br>er sua entrega a<br>a Estadual .  |
| NOT                                             | A FISCAL                                                                 | REMETENTE                                                                                                | DESTINATÁRIO                                                                                                    |                                                                                                    |                                                                    | LANÇ                          | AMENTO                                             |                                                      |
| Nr.                                             | Valor                                                                    | СNРЈ                                                                                                    | СNРЈ                                                                                                    | RAZÃO SOCIAL                                                                                                    | Guia                                                               | тр                            | Valor                                              | Situação                                             |
| 116205                                          | R\$ 1115,54                                                              |                                                                                                    |                                                                                                    | Q                                                                                                    | 2                                                                  | DA                            | R\$ 162,59                                         | Pago                                                 |
| 77856                                           | R\$ 2506,13                                                              |                                                                                                    |                                                                                                    | Q                                                                                                    | 2                                                                  | DA                            | R\$ 274,08                                         | Pago                                                 |
| 77856                                           | R\$ 2506,13                                                              |                                                                                                    |                                                                                                    |                                                                                                    | 2()                                                                | ST                            | R\$ 25,04                                          | Pago                                                 |
| 72491                                           | R\$ 5128,32                                                              |                                                                                                    |                                                                                                    |                                                                                                    | 20                                                                 | ST                            | R\$ 11,91                                          | Pago                                                 |
| 72491                                           | R\$ 5128,32                                                              |                                                                                                    |                                                                                                    | F                                                                                                    | 2                                                                  | DA                            | R\$ 532,49                                         | Pago                                                 |
|                                                 |                                                                          |                                                                                                    | IN                                                                                                    | IFORMAÇÕES SOBRE A LIBERAÇÃO                                                                                                    |                                                                    |                               |                                                    |                                                      |
| O contril<br>do lança<br>revisão p<br>destinata | ouinte poderá in<br>mento referent<br>por meio de pro<br>ário mediante a | mprimir o DARE pela IN<br>e às notas ficais das me<br>ocesso na própria AR, ju<br>a apresentação do comp | TERNET na página <u>http://</u><br>ercadorias que pretende<br>ntando cópia da nota fis<br>rovante do pagamento c | //www.sefin.ro.gov.br ou comparecer à Agência de Randa<br>retirar junto ao transportador. Caso o destinatário discor<br>cal, cópia do DARE impresso e suas razões. O transportar<br>do DARE ou do Termo de Liberação emitido pela AR. | s de seu município e<br>de do lançamento o<br>dor somente está au  | e apres<br>u de s<br>utorizad | entar a listage<br>eus valores de<br>do a entregar | em ou o numero<br>ve requerer sua<br>a mercadoria ao |
| 1a. Via: I                                      | PF Emitente / 2                                                          | 2a. Via: Transportador                                                                                   |                                                                                                    | 🖨 Imprimir                                                                                                    |                                                                    |                               |                                                    |                                                      |
|                                                 |                                                                          |                                                                                                    | OBS: PARA MEL                                                                                                    | HOR IMPRESSÃO, SELECIONAR O MODO "PAISAGEM                                                                                                    | r.                                                                 |                               |                                                    |                                                      |

## 9. PARCELAMENTO DA DÍVIDA ATIVA

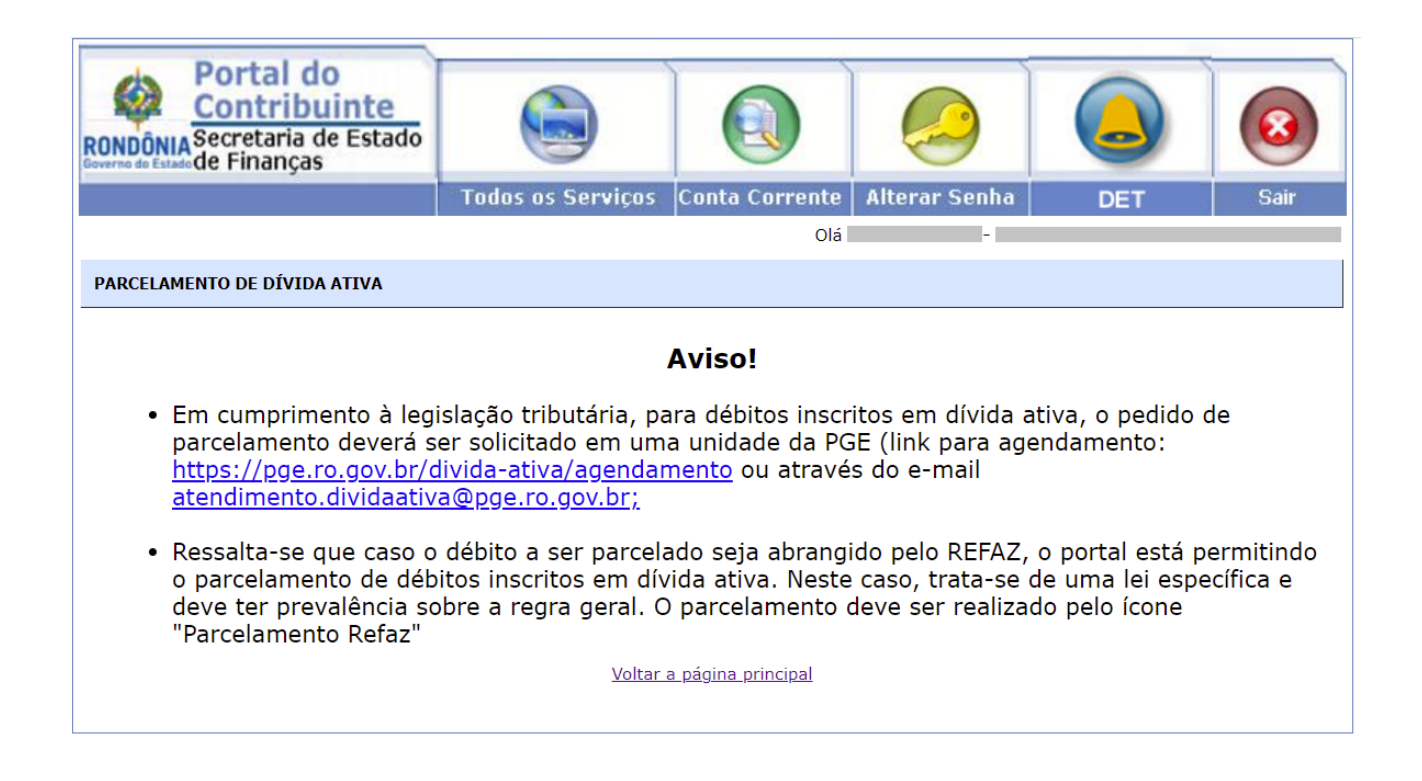

Secretaria de Estado de Finanças de Rondônia Página 17

#### **10. IMPRESSÃO DE DARE**

Nessa tela o usuário fará a impressão do DARE <u>pelo número da Guia</u> ou ainda pelo <u>número do</u> <u>Complemento</u> conforme as abas indicadas na imagem abaixo:

| Dare Administrativo     | IMPRESSÃO DE DARE                                                                                                    |                                                                                                    | Seu IP: 1                                                                                                    |
|-------------------------|----------------------------------------------------------------------------------------------------|----------------------------------------------------------------------------------------------------|----------------------------------------------------------------------------------------------------|
| Dare Avulso             |                                                                                                    |                                                                                                    |                                                                                                    |
| 📮 Taxas Administrativas | IMPRESSAO PELO                                                                                                    | O NUMERO DA GUIA                                                                                                    | IMPRESSÃO PELO NUMERO DO COMPLEMENTO                                                                                                    |
| Q Consulta Pagamento    | NÚMERO DA GUIA:                                                                                                    | 2                                                                                                    |                                                                                                    |
|                         | NÚMERO PARCELA:                                                                                                    | 00                                                                                                    | *                                                                                                    |
|                         | DATA DE PAGAMENTO:                                                                                                    | 07/10/2021                                                                                                    | ~                                                                                                    |
|                         |                                                                                                    |                                                                                                    |                                                                                                    |
|                         |                                                                                                    |                                                                                                    |                                                                                                    |
|                         | Atenção - Relação de bancos col                                                                                                    | nveniados para recebimento de rece                                                                                                    | eitas                                                                                                    |
|                         |                                                                                                    |                                                                                                    |                                                                                                    |
|                         | Atenção Contribuinte!                                                                                                    |                                                                                                    |                                                                                                    |
|                         | No caso de inadimplência, o débil<br>inscrito seja pago ou parcelado co<br>ou protesto relacionado ao mesm<br>quitar as custas cartorárias para r | o será inscrito em dívida ativa, poss<br>om DARE emitido no site da SEFIN<br>o e, caso positivo, solicitar a Carta o<br>egularização. Tal consulta poderá s | sibilitando a cobrança via cartório de protesto ou judicial. Caso o débito<br>ou na Agência de Rendas, se faz necessário consultar se há intimação<br>de Anuência junto a Procuradoria Geral do Estado (PGE-RO) além de<br>er solicitada através do e-mail atendimento dividaativa@pge ro.gov.br |
|                         |                                                                                                    |                                                                                                    |                                                                                                    |
|                         | Para impressão de DARE referen<br>Complemento" e digite o nº do a<br>tenha imposto e multa, serão dem                                             | te a Auto de Infração ou Certidão de<br>uto de infração ou da Certidão de D<br>ionstradas as duas guias a recolher                                          | e Dívida Ativa, escolha a opção/aba "Impressão pelo Número do<br>vívida Ativa (se inscrito). Caso o auto de infração/certidão de dívida ativa<br>; basta escolher as guias desejadas e a data para pagamento.                                                                                    |

#### Impressão pelo Número da guia

Nessa tela o usuário terá que inserir no campo correspondente, o número da guia, o número da parcela a data do pagamento e consultar. Na seqüência será exibido o DARE para impressão.

#### Impressão pelo Número do complemento

Nessa tela o usuário terá que inserir no campo correspondente o número do complemento, Renavam do veículo e consultar. Na sequencia será exibido o DARE para impressão.

| 🏂 DARE |                                                                                            |                                  |                                         |
|--------|--------------------------------------------------------------------------------------------|----------------------------------|-----------------------------------------|
|        | Dare Administrativo                                                                        | IMPRESSÃO DE DARE                | Seu IP:                                 |
|        | <ul> <li>Dare Avulso</li> <li>Taxas Administrativas</li> <li>Consulta Pagamento</li> </ul> | IMPRESSÃO PELO<br>NÚMERO DA GUIA | IMPRESSÃO PELO NÚMERO<br>DO COMPLEMENTO |
|        |                                                                                            | COMPLEMENTO:                     | TAR                                     |

#### **11. DARE AVULSO**

Nessa tela o usuário selecionara a opção do DARE que precisa ser gerado.

| * | D/ | ARE AVULSO            |                                                                                                    | v1.6.5.4 - 8698c44c                                           |
|---|----|-----------------------|----------------------------------------------------------------------------------------------------|---------------------------------------------------------------|
|   |    |                       |                                                                                                    |                                                               |
|   | ≣  | Dare Administrativo   | ភ្នំ ARRECADAÇÃO COMPARTILHADA Seu l                                                                                                    | P: 172.22.0.144                                               |
|   |    | Dare Avulso           | Selecione o orgão:                                                                                                    |                                                               |
|   | D  | Taxas Administrativas | SEFIN - SECRETARIA DE ESTADO DE FINANÇAS                                                                                                    | ~                                                             |
|   | Q  | Consulta Pagamento    |                                                                                                    |                                                               |
|   |    |                       | ● Inscrição Estadual 🔿 CPF 🔿 CNPJ                                                                                                    |                                                               |
|   |    |                       | Número de Identificação:                                                                                                    |                                                               |
|   |    |                       | IE, CPF OU CNPJ                                                                                                    |                                                               |
|   |    |                       | PRÓXIMO PASSO →                                                                                                    |                                                               |
|   |    |                       | O DARE Avulso é de utilização exclusiva para recolhimentos que não possuam lang<br>conforme ANEXO ÚNICO DA INSTRUÇÃO NORMATIVA Nº 015/2020/GAB/CRE (Manu<br>Arrecadação). Recolhimentos efetuados por desta modalidade, ainda que devidamente<br>de guia e complemento, não se vinculam automaticamente ao débito aberto em con | camento prévio,<br>Ial de<br>Informado o nº<br>Inta corrente. |

1. Para exemplo, selecionamos SEFIN pois é a Secretaria responsável pela administração desse serviço, no entanto, para qualquer tipo de DARE a tela de preenchimento será a mesma;

- 2. Deve-se escolher o DARE correto para o determinado serviço.
- 3. Cada DARE pertence ao órgão específico.

Nessa tela o usuário terá que preencher os dados corretamente e clicar em imprimir.

## 2022

| 🛓 Dados do contri    | buinte                 |                      | 🗉 Dados do Dare               |                          |  |
|----------------------|------------------------|----------------------|-------------------------------|--------------------------|--|
| Nome / Razão Social: | ×                      |                      | Número da Guia:               | Identificação:           |  |
|                      |                        |                      |                               |                          |  |
| Endereço:*           | Municíp                | io/Distrito:*        | Complemento da Identificação: | Mês/Ano da Referência: * |  |
|                      |                        |                      |                               | 00/0000                  |  |
| CEP: UF:             | Telefone:              | Matrícula:           | Data de Vencimento: *         | Número Parcela: * 099    |  |
| F                    | RØ                     |                      | 00/00/0000                    | 00                       |  |
| lnformações cor      | mplementares           |                      | Código da Receita: *          | Código do Município: *   |  |
|                      |                        | ~                    | Q                             | Q                        |  |
| Nota Fiscal:         | Destinatário (I.E./CPF | /CNPJ/RAZÃO SOCIAL): | Valor Principal:*             | Valor da Multa:          |  |
|                      |                        |                      | 0,00                          | 0,00                     |  |
| Município de origem: | Municípi               | o de destino:        | Valor dos Juros:              | Outros Acréscimos:       |  |
|                      |                        |                      | 0,00                          | 0,00                     |  |
| Produto:             | Base de                | Cálculo:             |                               |                          |  |
|                      | 0,00                   |                      | Valor Total:                  |                          |  |
|                      |                        |                      | 0,00                          |                          |  |
|                      |                        |                      |                               |                          |  |

1. É necessário preencher os dados do contribuinte, no entanto asinformações complementares é facultativo.

2. O Código da Receita e o Código do Município são campos obrigatórios.

3. Dependendo do Código da Receita escolhida o valor principal pode ser preenchido automaticamente ou deverá ser preenchido manualmente. Nesse caso, consultar legislação.

#### **12. ALTERAÇÃO CADASTRAL**

No ícone indicado, o contribuinte seleciona a empresa e clica em Alterar Dados para fazer as alterações necessárias.

| RONDONIA<br>Secretaria de Estado<br>Deservado de Finanças |                      |                                                                                                    |                          |                 | 8    |
|-----------------------------------------------------------|----------------------|----------------------------------------------------------------------------------------------------|--------------------------|-----------------|------|
|                                                           | Todos os Serviços    | Conta Corrente                                                                                                    | Alterar Senha<br>Olá 755 | Ficha Cadastral | Sair |
| Alteração Cadastral dos Dados da SEFIN :                  | 00000000000000 - FMP | RESA TE Y                                                                                                    |                          |                 |      |
|                                                           | Alterar Dados        | in the second second seco |                          |                 |      |

#### 12.1 Tela de Alteração Cadastral

Nessa tela o usuário irá digitar os dados nos campos disponíveis para alteração e clique em salvar as alterações.

| ALTERAÇÃO CADASTRAL                      | DOS DADOS DA SEFIN                    |
|------------------------------------------|---------------------------------------|
| IDENTIFICAÇÃO DO CONTRIBUINTE            |                                       |
| Inscrição Estadual                       |                                       |
| 0000000000060                            |                                       |
| CNPJ                                     |                                       |
| 05.903.059/0001-03                       |                                       |
| NIRE                                     |                                       |
| 11100068021                              |                                       |
| Razão Social                             |                                       |
| EMPRESA TESTE                            |                                       |
| Nome Fantasia                            |                                       |
|                                          |                                       |
| INFORMAÇÕES FISCAIS                      |                                       |
| Data Inicio da Escrituração              | Data Fim da Escrituração              |
|                                          |                                       |
|                                          |                                       |
| CNPJ/CPF do Contador                     | Agência de Rendas                     |
|                                          | 012                                   |
| DADOS DO CONTADOR                        |                                       |
| Logradouro                               |                                       |
|                                          |                                       |
| Bairro                                   |                                       |
|                                          |                                       |
| Distrito                                 |                                       |
|                                          |                                       |
| Município                                | UF                                    |
|                                          | · · · · · · · · · · · · · · · · · · · |
| E-mail                                   |                                       |
|                                          |                                       |
| CEP DDD Telefone                         | FAX                                   |
|                                          |                                       |
| QUALIFICAÇÃO DO CONTRIBUINTE             |                                       |
| Regime de Pagamento                      |                                       |
| ×                                        |                                       |
|                                          |                                       |
| ENDEREÇO DE CORRESPONDÊNCIA (Não é o     | endereço da empresa)                  |
| Logradouro                               |                                       |
| adfasha                                  |                                       |
| Bairro                                   |                                       |
| ad                                       |                                       |
| Distrito                                 |                                       |
| ada                                      |                                       |
| Município                                | UF                                    |
| PORTO VELHO                              | BO V                                  |
| CED DDD Talafana                         | EAV                                   |
|                                          | TAX                                   |
| 78900000                                 |                                       |
| E-mail                                   |                                       |
| TESTE                                    |                                       |
| ALVARAS E LICENÇAS                       |                                       |
| Insc. Municipal (ISS): Ni                | . Alvara de Funcionamento Municipal:  |
| Licence Mellineis Cont. Musicipals       | schiffende Definitive Descholares     |
| Licença. Vigilancia Sanit. Municipal: Co | ertificado Definitivo Bombeiros:      |
| Terrer Terrer Marcine (TETTIC)           | and an Anthenial Estadout (CEE) and   |
| Insc. Imobiliana (IPTO):                 |                                       |
|                                          | cença Ambiental Estadual (SEDAM):     |
| icence Ambiental Municipal               | cença Ambiental Estadual (SEDAM):     |
| Licença Ambiental Municipal:             | cença Ambiental Estadual (SEDAM):     |
| Licença Ambiental Municipal:             | cença Ambiental Estadual (SEDAM):     |

Salvar Alterações

2022

Essa tela consta que a alteração já foi realizada.

#### Alteração Cadastral Efetuada Com Sucesso.

| IDENTIFICAÇ         | ÃO DO CO                                 | NTRIBUINTE   |                 |                          |
|---------------------|------------------------------------------|--------------|-----------------|--------------------------|
| Inscrição Estad     | lual                                     |              |                 |                          |
| 0000000             |                                          |              |                 |                          |
| CNPJ                |                                          |              |                 |                          |
| 01                  | 54                                       |              |                 |                          |
| NIRE                | 0.000-0.000                              |              |                 |                          |
| 1                   |                                          |              |                 |                          |
| Razão Social        |                                          |              |                 |                          |
| 4                   |                                          | "/           | ME              |                          |
| Nome Fantasia       |                                          |              |                 |                          |
| a''' n              |                                          |              |                 |                          |
| INFORMAÇÕI          | ES FISCAL                                | s            |                 |                          |
| Data Inicio da      | Escrituraçã                              | io.          |                 | Data Fim da Escrituração |
| 09/07/1             |                                          | 577.5        |                 |                          |
| CNP1/CPE do C       | Contador                                 |              |                 |                          |
| -                   |                                          |              |                 |                          |
| DADOS DO CO         | NTADOR                                   |              |                 |                          |
| Logradouro          | JATADON                                  | 4.2          |                 |                          |
| TANCREDO NE         | VES. Lour                                |              |                 |                          |
| Bairro              | A 17 1 1 1 1 1 1 1 1 1 1 1 1 1 1 1 1 1 1 |              |                 |                          |
| BNH                 |                                          |              |                 |                          |
| Distrito            |                                          |              |                 |                          |
| Município           |                                          |              |                 | UF                       |
| F-mail              |                                          |              |                 | KU                       |
| escritorioconta     | bilalpha@u                               | ol.com.br    |                 |                          |
| CEP                 | DDD                                      | Telefone     | FAX             |                          |
| 76979000            | 69                                       |              | 99952216        |                          |
| QUALIFICAC          | ÃO DO CO                                 | NTRIBUINTE   | 100000000000    |                          |
| Regime de Par       | amento                                   |              |                 |                          |
| 001 - REGIME        | NORMAL                                   |              |                 |                          |
| Ser Hestine         | The range                                |              |                 |                          |
| ENDERECO D          | E CORRES                                 | DONDÊNCIA (N | lão á o enderer | (caeroma ch o            |
| Logradauro          | L CONNES                                 | ronochem (n  | ao e o endereç  | o un empresa/            |
| AV (                |                                          | 11           |                 |                          |
| Bairro<br>BODANESE  |                                          |              |                 |                          |
| Distrito            |                                          |              |                 |                          |
| Municípo<br>VILHENA |                                          |              |                 | UF<br>RO                 |
| CEP                 | DDD                                      | Telefone     | FAX             |                          |
| 76980000            | 100400407+01                             |              | 1.500-C+C14     |                          |

### **13. IMPRESSÃO DE IPVA**

Nessa tela o usuário terá que digitar o RENAVAM do veículo e clicar em Consultar Renavam.

| RONDÓNIA Secretaria de Estado de Finanças     |       |                                      |
|-----------------------------------------------|-------|--------------------------------------|
|                                               | Login |                                      |
|                                               |       | PAGAMENTO DE IPVA - CONSULTA RENAVAM |
| Informe Seu Renavam:<br>Seu IP: 172.22.248.87 |       | Consultar Renavam                    |

Nessa tela o usuário visualiza os dados do veículo e os débitos do IPVA em Aberto. Clique na Opção DARE para imprimir-lo.

|                                        |                                                                        |                                                                                     |                                                      |                                      | PAGAM                                  | ENTO DE IPV                          | A - CONSUL               | TA RENA              |
|----------------------------------------|------------------------------------------------------------------------|-------------------------------------------------------------------------------------|------------------------------------------------------|--------------------------------------|----------------------------------------|--------------------------------------|--------------------------|----------------------|
| ~                                      |                                                                        |                                                                                     | . ~                                                  |                                      |                                        |                                      | . ~                      |                      |
| ENÇÃO CONTRI<br>IPVA. No caso de       | pagamento e                                                            | mente sera possível a<br>m cotas, após a quit                                       | emissão do li<br>ação das três                       | cenciame<br>cotas do l               | nte anual do v<br>IPVA (art. 74        | do RIPVA, a                          | a quitaçad<br>provado pe | elo Dec.             |
| 63/2002, acrescer                      | itado pelo De                                                          | c. nº 17.589 de 01.0                                                                | 3.13)                                                |                                      |                                        |                                      |                          |                      |
| ados do Veiculo                        |                                                                        |                                                                                     |                                                      |                                      |                                        |                                      |                          |                      |
| no Renavam                             | Placa                                                                  |                                                                                     |                                                      |                                      |                                        |                                      |                          |                      |
|                                        |                                                                        |                                                                                     |                                                      |                                      |                                        |                                      |                          |                      |
| VOYAGE 1.6                             |                                                                        |                                                                                     | 5                                                    | eu IP                                |                                        |                                      |                          |                      |
| ebitos de IPVA e                       | m Aberto –                                                             |                                                                                     |                                                      |                                      |                                        |                                      |                          |                      |
|                                        |                                                                        |                                                                                     |                                                      |                                      |                                        |                                      |                          |                      |
| No da Guia                             | No Parcela                                                             | Receita                                                                             | Vencimento<br>Original                               | Valor<br>Original                    | Vencimento<br>Atualizado               | Valor<br>Atualizado                  | Situacao                 | Opcoes               |
| 202                                    | 00                                                                     | 2120 - IPVA                                                                         | 31/03/2020                                           | 725,76                               | 07/10/2021                             | 1.202,59                             | 01                       | Dare                 |
| 20                                     | 01                                                                     | 2123 - COTAS DE IPVA                                                                | 31/03/2020                                           | 241,92                               | 07/10/2021                             | 400,86                               | 01                       | Dare                 |
| 20                                     |                                                                        | 2123 - COTAS DE IPVA                                                                | 31/03/2020                                           | 241,92                               | 07/10/2021                             | 400,86                               | 01                       | Dare                 |
| 20                                     | 02                                                                     |                                                                                     |                                                      |                                      | 07/10/2021                             | 400.05                               | 01                       | Dare                 |
| 20                                     | 02                                                                     | 2123 - COTAS DE IPVA                                                                | 31/03/2020                                           | 241,92                               | 07/10/2021                             | 400,86                               |                          |                      |
| 201<br>202<br>2021                     | 02                                                                     | 2123 - COTAS DE IPVA<br>2120 - IPVA                                                 | 31/03/2020                                           | 241,92                               | 07/10/2021                             | 400,86<br>839,92                     | 01                       | Dare                 |
| 201<br>202<br>202<br>202<br>202        | 02<br>03<br>00                                                         | 2123 - COTAS DE IPVA<br>2120 - IPVA<br>2123 - COTAS DE IPVA                         | 31/03/2020<br>31/05/2021                             | 241,92<br>685,47                     | 07/10/2021<br>07/10/2021               | 400,86<br>839,92                     | 01                       | Dare<br>Dare         |
| 202                                    | 02<br>03<br>00<br>01                                                   | 2123 - COTAS DE IPVA<br>2120 - IPVA<br>2123 - COTAS DE IPVA                         | 31/03/2020<br>31/05/2021<br>31/05/2021               | 241,92<br><b>685,47</b><br>228,49    | 07/10/2021<br>07/10/2021               | 400,86<br><b>839,92</b><br>279,96    | <b>01</b>                | Dare<br>Dare         |
| 201<br>202<br>202<br>202<br>202<br>202 | <ul> <li>02</li> <li>03</li> <li>00</li> <li>01</li> <li>02</li> </ul> | 2123 - COTAS DE IPVA<br>2120 - IPVA<br>2123 - COTAS DE IPVA<br>2123 - COTAS DE IPVA | 31/03/2020<br>31/05/2021<br>31/05/2021<br>31/05/2021 | 241,92<br>685,47<br>228,49<br>228,49 | 07/10/2021<br>07/10/2021<br>07/10/2021 | 400,86<br>839,92<br>279,96<br>279,96 | 01<br>01<br>01           | Dare<br>Dare<br>Dare |

## **14. ALTERAÇÃO DE CONTADOR**

Nesse ícone o usuário seleciona a empresa e clica em Alterar Dados.

| Portal do<br>Contribuinte<br>RONDÔNIA Secretaria de Estado<br>Gouerne de Estado de Finanças |                     |                |               |                 | 8    |
|---------------------------------------------------------------------------------------------|---------------------|----------------|---------------|-----------------|------|
|                                                                                             | Todos os Serviços   | Conta Corrente | Alterar Senha | Ficha Cadastral | Sair |
|                                                                                             |                     |                | Olá (         | - (i            |      |
| Alteração de contador :                                                                     |                     |                |               |                 |      |
| Inscrição Estadual :                                                                        | 0000000000060 - EMP | RESA TE 🔻      |               |                 |      |
|                                                                                             | Alterar Dados       |                |               |                 |      |

Nessa tela o usuário terá que informar o nome fantasia da empresa a data inicio da escrituração e o CNPJ ou CPF do contador.

| Portal do<br>Contribuinte<br>RONDÔNIA Secretaria de Estado<br>Generas de Estado                                                                    |                                                                                                    |                | 0             |     | 8    |
|----------------------------------------------------------------------------------------------------|----------------------------------------------------------------------------------------------------|----------------|---------------|-----|------|
|                                                                                                    | Todos os Serviços                                                                                                    | Conta Corrente | Alterar Senha | DET | Sair |
|                                                                                                    |                                                                                                    |                | Olá           | -   |      |
| F                                                                                                    | ORMULÁRIO DE A                                                                                                    | LTERAÇÃO DE    | CONTADOR      |     |      |
| IDENTIFICA<br>Inscrição Esta<br>0000000<br>CNPJ<br>NIRE<br>Razão Social<br>Nome Fantasi<br>INFORMAÇÕ<br>Data Inicio da<br>01/08/199<br>CNPJ/CPF do | ção do CONTRIBUINTE<br>idual<br>2<br>2<br>3<br>4<br>5<br>5<br>6<br>5<br>5<br>5<br>5<br>5<br>5<br>5<br>5<br>5<br>5<br>5<br>5<br>5<br>5<br>5<br>5 |                |               |     |      |
|                                                                                                    | s                                                                                                    | Salvar Altera  | ções Vol      | tar |      |

#### **15. CONSULTA AO PAGAMENTO DARE**

Clicando no ícone indicado usuário digitará o número da Guia ou código de barras e o número da parcela.

| * | CONSULTA PAGAMENTO                                                                                                    |                                                                     | v1.6.5.4 - 8698c44c  |
|---|----------------------------------------------------------------------------------------------------|---------------------------------------------------------------------|----------------------|
|   | <ul> <li>Dare Administrativo</li> <li>Dare Avulso</li> <li>Taxas Administrativas</li> <li>Consulta Pagamento</li> </ul> | Q. CONSULTA PAGAMENTO DE DARE   NÚMERO DA GUIA OU CÓDIGO DE BARRAS: | Seu IP: 172.22.0.144 |
|   |                                                                                                    |                                                                     |                      |

#### **16. AUTO EXCLUSÃO DE EMPRESA**

No ícone indicado o contribuinte seleciona a empresa que deseja fazer a exclusão e clica no botão de **cancelar termo de acesso**.

| Portal do<br>Contribuinte<br>RONDÔNIA Secretaria de Estado<br>Geveras de Estado de Finanças |                       |                     |                                           |                 | 0    |
|---------------------------------------------------------------------------------------------|-----------------------|---------------------|-------------------------------------------|-----------------|------|
|                                                                                             | Todos os Serviços     | Conta Corrente      | Alterar Senha                             | Ficha Cadastral | Sair |
|                                                                                             |                       |                     | Olá anna anna anna anna anna anna anna an | ally R          | - 19 |
| Auto Exclusao de Empresa :                                                                  | Sele                  | cione a empresa a ( | qual deseja Excluir                       | da Sua Lista.   |      |
| Inscrição Estadual:                                                                         | 00000000000000 - EMP  | RESA TE 🔻           |                                           |                 |      |
|                                                                                             | Cancelar Termo de Ace | 550                 |                                           |                 |      |

Após clicar Cancelar Termo de Acesso temos a seguinte mensagem confirmando que o usuário não acessa mais os dados da empresa que acaba de excluir. Siga o procedimento para efetivara ação.

| Contribuinte<br>Contribuinte<br>RONDÔNIA<br>Secretaria de Estado<br>Romanças |                   |                |                  |                 | 0    |
|------------------------------------------------------------------------------|-------------------|----------------|------------------|-----------------|------|
|                                                                              | Todos os Serviços | Conta Corrente | Alterar Senha    | Ficha Cadastral | Sair |
|                                                                              |                   |                | Olá 7            | -1              | 5    |
|                                                                              |                   |                | 22220            |                 |      |
| Auto Exclusão de Empresa                                                     | a                 |                |                  |                 |      |
| Auto Exclusão de Empresa                                                     | 9                 | EMPRESA EX     | CLUÍDA COM SUCES | ;50.            |      |

Ressalta-se que, nessa opção, o administrador da empresa pode descredenciar todas as pessoas (inclusive ele), autorizadas através do termo de concessão de acesso, para acessar os dados da empresa no Portal do

Contribuinte. Não confundir com a baixa de empresa do cadastro estadual, ou alteração de sócio, que são alterações no Cadastro da empresa.

#### **17. GIAM/SPED**

No ícone GIAM/SPED clique na opção desejada.

| Envio de           | arquiv        | vos de G       | BIAM   | /SPED         |  |
|--------------------|---------------|----------------|--------|---------------|--|
| Selecione arqu     | ivos com a ex | ktensão .dec   |        |               |  |
| Adicionar arquivos | Iniciar envio | Cancelar envio | Limpar | 2ª via recibo |  |
|                    |               |                |        |               |  |

#### **18. CREDENCIAMENTO EMISSOR NFCe**

Encontre o ícone Credenciamento Emissor NFCe para executar o serviço.

Nessa tela o usuário seleciona o ambiente e a empresa que deseja fazer o credenciamento.

| CREDENCIAMENTO DFE     |                                                                              | ~         |
|------------------------|------------------------------------------------------------------------------|-----------|
| ♠ CREDENCIAMENTO DFE   |                                                                              |           |
| ✔ Voltar para o Portal | C - NFCE<br>AMBIENTE<br>HOMOLOGAÇÃO(TESTES) OPRODUÇÃO<br>INSCRIÇÃO ESTADUAL: |           |
|                        | Selecione a inscrição estadual                                               | CONFIRMAR |

#### **19. REQUISITAR CSC**

Nessa tela o usuário irá clicar no ícone indicado onde poderá requisitar o código de segurança da NFC-e

O contribuinte seleciona a empresa que deseja requisitar o código e clica em enviar dados.

| 🔀 CSC                                    |                                                                                                    |           |
|------------------------------------------|----------------------------------------------------------------------------------------------------|-----------|
| <ul> <li>Voltar para o Portal</li> </ul> | <ul> <li>CSC</li> <li>AMBIENTE</li> <li>HOMOLOGAÇÃO(TESTES) O PRODUÇÃO</li> <li>INSCRIÇÃO ESTADUAL:</li> </ul> |           |
|                                          | Selecione a inscrição estadual                                                                                 | ~<br>10V0 |

#### **20. CREDENCIAMENTO EMISSOR NF-e**

Nessa tela o usuário seleciona a empresa que deseja fazer o credenciamento.

Na próxima tela é exibida o Resultado da Solicitação que confirma se o Cadastro foi atualizado.

| CREDENCIAMENTO DFE     |                                                                                                    |           |
|------------------------|----------------------------------------------------------------------------------------------------|-----------|
| ☆ CREDENCIAMENTO DFE   |                                                                                                    |           |
| ✔ Voltar para o Portal | <ul> <li>NFE</li> <li>AMBIENTE</li> <li>HOMOLOGAÇÃO(TESTES) O PRODUÇÃO</li> <li>INSCRIÇÃO ESTADUAL:</li> </ul> |           |
|                        | Selecione a inscrição estadual                                                                                 | CONFIRMAR |

#### 21. CREDENCIAMENTO EMISSOR CT-e

Nessa tela o usuário seleciona o contribuinte que deseja fazer o credenciamento.

CREDENCIAMENTO DFE

Cette
Confirmar

Confirmar

Confirmar

Na próxima tela é exibida o Resultado da Solicitação que confirma se o Cadastro foi atualizado.

#### 22. CREDENCIAMENTO CT-e OS

Nessa tela o usuário seleciona o ambiente e a empresa que deseja fazer o credenciamento.

| 🐱 CREDENCIAMENTO DFE   |                                                                            |          | ~      |
|------------------------|----------------------------------------------------------------------------|----------|--------|
| ♠ CREDENCIAMENTO DFE   |                                                                            |          |        |
| ✔ Voltar para o Portal | CTE OS<br>AMBIENTE<br>HOMOLOGAÇÃO(TESTES) OPRODUÇÃO<br>INSCRIÇÃO ESTADUAL: |          |        |
|                        | Selecione a inscrição estadual                                             | CONFIRMA | ×<br>R |

#### 23. CREDENCIAMENTO BPe

| CREDENCIAMENTO DFE   |                                                                               |           |
|----------------------|-------------------------------------------------------------------------------|-----------|
| ☆ CREDENCIAMENTO DFE |                                                                               |           |
| Voltar para o Portal | - BPE     AMBIENTE     HOMOLOGAÇÃO(TESTES) O PRODUÇÃO     INSCRIÇÃO ESTADUAL: |           |
|                      | Selecione a inscrição estadual                                                | CONFIRMAR |

## 24. REQUISITAR CSG (SOMENTE GRÁFICAS)

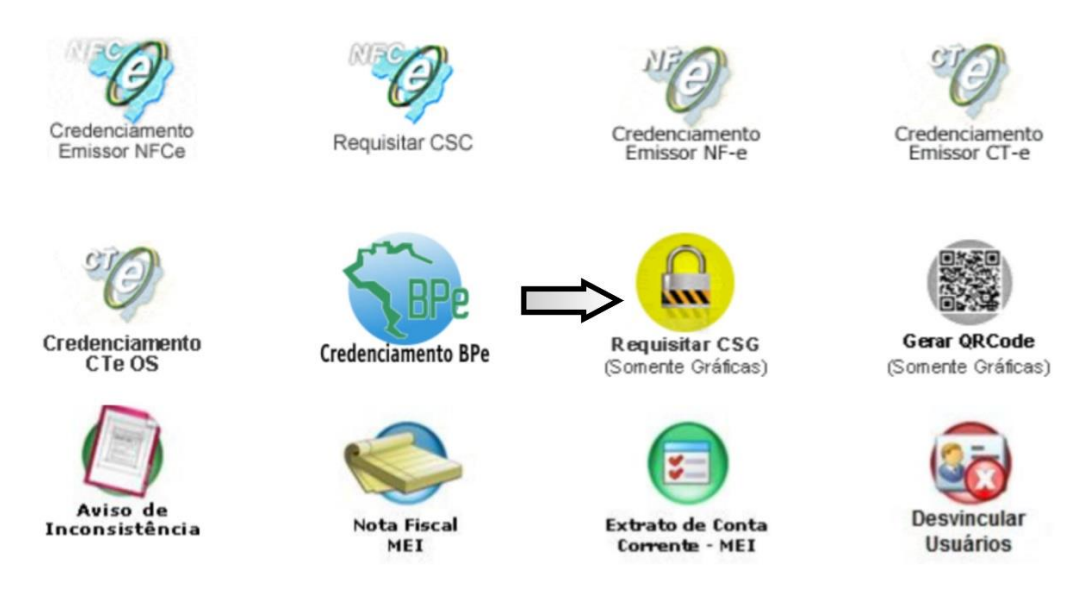

## 24.1 Tela Requisitar Código de Segurança da Gráfica (CSG)

Nessa tela o usuário seleciona o contribuinte que deseja requisitar o código de segurança

| Requisitar Código de Segurança da Gráfica (CSG)<br>» Selecione o contribuinte para realizar a requisição. |
|----------------------------------------------------------------------------------------------------|
| CONTRIBUINTE 00000003                                                                                     |
| Enviar Dados                                                                                              |

#### 24.2 Revogar CSG

Nessa tela o usuário poderá requisitar ou revogar o código

| DCSG   | N° do CSG          | INÍCO DA VIGÊNCIA     | FIM DA VIGÊNCIA | REVOGAR CSG |
|--------|--------------------|-----------------------|-----------------|-------------|
| 000001 | 848522591024438758 | 30/01/2017 - 09:25:04 |                 | REVOGAR     |

#### **25. GERAR QRCODE**

Encontre na tela o ícone Gerar QRCode e clique para acessar o serviço.

Nessa tela o contribuinte seleciona a gráfica e gera o QRCode.

| Secretaria de Estado de Finanças<br>Portal do Contribuinte                                 | ss Conta Corrente Ficha Cadastral Alterar Senha |
|--------------------------------------------------------------------------------------------|-------------------------------------------------|
| Área Pública (Acesso ao sistema) > <u>Conta Corrente</u> > <u>Alterar Senha</u> > <u>1</u> | Ficha Cadastral >Sair                           |
| Solicitação de QRCode para la<br>» Selecione e preencha os campos corretament              | mpressão de AIDF                                |
|                                                                                            |                                                 |
| ESCOLHA A AIDF                                                                             |                                                 |
| Gerar QRCode                                                                               |                                                 |
| L                                                                                          | © Desenvolvimento SEFIN/GEIN                    |

Na tela seguinte consta o código com as informações da empresa.

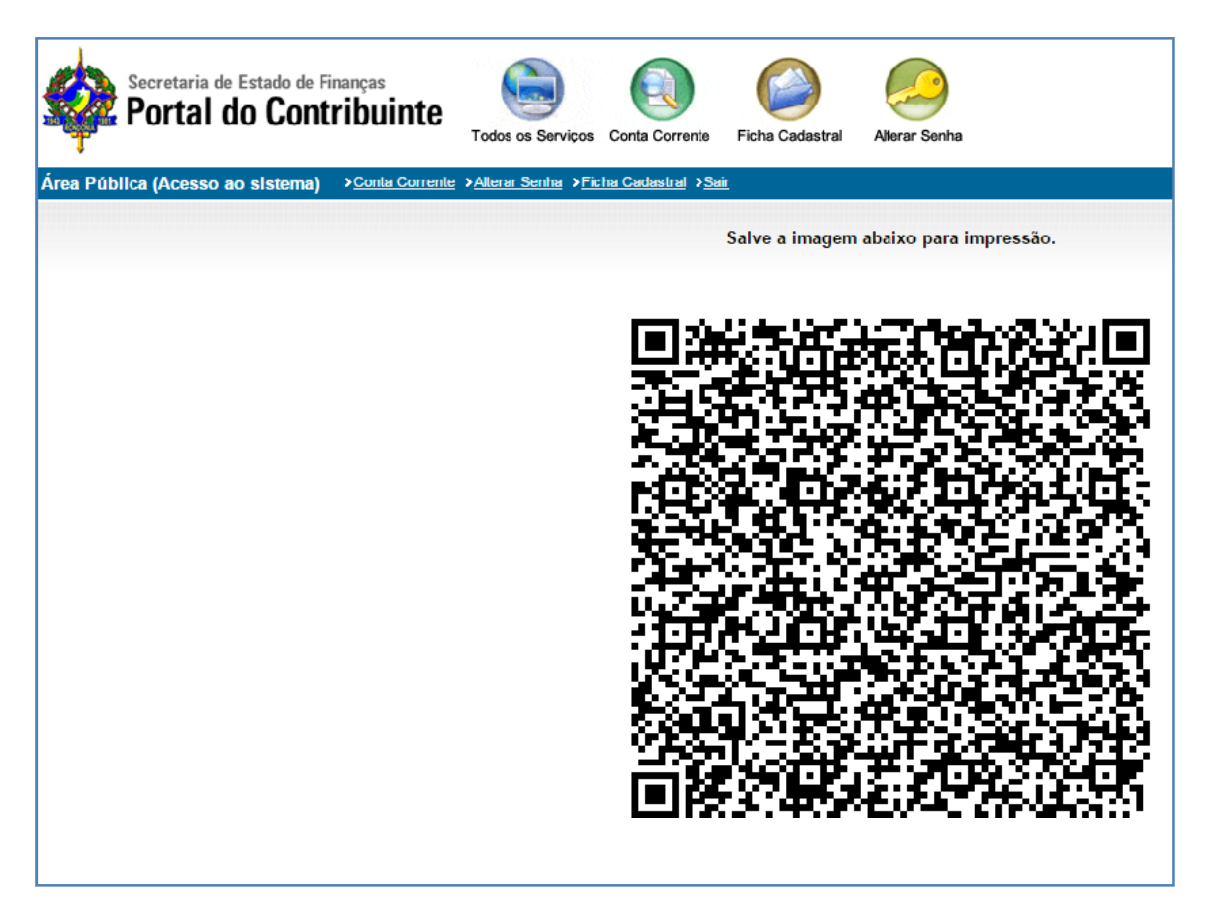

## 26. AVISO DE INCONSISTÊNCIA

Nessa tela o usuário irá clicar no ícone indicado onde visualiza as notificações.

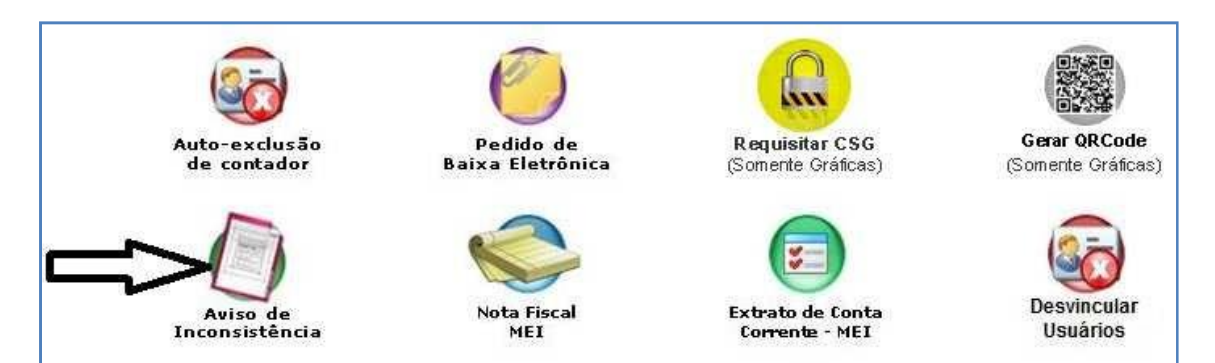

#### 26.1 Notificações Extrato

| Cont<br>DÔNIA Secreta<br>to do Estado de Fina    | ribuinte<br>aria de Estado<br>nças | ē 🧕 🥌                                       |                          |                     | e          |                                      |                                                       | 8           |
|--------------------------------------------------|------------------------------------|---------------------------------------------|--------------------------|---------------------|------------|--------------------------------------|-------------------------------------------------------|-------------|
|                                                  |                                    | Todos os S                                  | ervicos C                | onta Corrente       | Alterar 9  | Senha Fich                           | a Cadastral                                           | Sair        |
|                                                  |                                    |                                             |                          |                     | Olá 🛡      |                                      | C                                                     | - 2         |
|                                                  |                                    |                                             |                          |                     |            |                                      | Noti                                                  | ficação Ele |
|                                                  |                                    |                                             |                          |                     |            |                                      |                                                       |             |
| tificações ex                                    | trato 63                           |                                             |                          |                     |            |                                      |                                                       |             |
| tificações ex                                    | trato 63                           |                                             |                          |                     |            |                                      |                                                       |             |
| tificações e)<br>Nº Notificação                  | Contribuinte                       | Inscrição                                   | Tipo Notific             | ação Obrigatór      | io Ciência | Data Ciência                         | CPF Ciência                                           |             |
| tificações e)<br>Nº Notificação<br>20140         | Contribuinte                       | Inscrição                                   | Tipo Notific             | s                   | io Ciência | <b>Data Ciência</b><br>20170116      | CPF Ciência                                           | Extrato     |
| <u>tificações e</u> )<br>Nº Notificação<br>20140 | Contribuinte                       | Inscrição<br>00000009053                    | Tipo Notific.            | ação Obrigatór<br>S | io Ciência | Data Ciência<br>20170116             | CPF Ciência                                           | Extrato     |
| Nº Notificação<br>20140<br>2019                  | Contribuinte                       | Inscrição<br>0000000905340<br>0000000960005 | Tipo Notific<br>01<br>01 | s<br>S              | io Ciência | Data Ciência<br>20170116<br>20170116 | CPF Ciência<br>25000000000000000000000000000000000000 | Extrato     |

Nessa tela o usuário tem uma relação indicando as notificação, para ciência, e clicando no Extrato pode-se visualizar a data do vencimento e o recolhimento do ICMS devido.

| NOTIFICAÇÃO Nº                                                                                                    | 261.010000000000000000000000000000000000                                                                                                  |                                                                            | REFERENTE A:                                                                                                    | SUBSTITUÍÇÃO TRIBUTÁRIA                                                                                                    | VENCIMENTO:                                                                                                    |
|----------------------------------------------------------------------------------------------------|----------------------------------------------------------------------------------------------------|----------------------------------------------------------------------------|----------------------------------------------------------------------------------------------------|----------------------------------------------------------------------------------------------------|----------------------------------------------------------------------------------------------------|
| CONTRIBUINTE:                                                                                                    |                                                                                                    |                                                                            |                                                                                                    | AGÊNCIA DE RENDAS:                                                                                                    |                                                                                                    |
| CAD/ICMS:                                                                                                    |                                                                                                    |                                                                            | CNPJ:                                                                                                    | DELEGA                                                                                                    | CIA:                                                                                                    |
|                                                                                                    |                                                                                                    |                                                                            |                                                                                                    |                                                                                                    |                                                                                                    |
| Dados da Nota Fiscal                                                                                                    | Dados do Remete                                                                                                    | nte                                                                        | Dados do Conhecimento                                                                                                 | Demonstra                                                                                                    | tivo de Calculo do ICMS a recolher                                                                                                    |
| N. Fiscal Valor NF Entrada                                                                                                | Razão Social (                                                                                                    | CNPJ UF                                                                    | Frete Número V. Frete                                                                                                 | Total Produto Agregaçã<br>Item <sup>9</sup> .V.Agregado Ba                                                                                               | io<br>Aliq. % Débito Crédito ICMS N Guia<br>ase Calculo                                                                                 |
|                                                                                                    | NOTIFICAÇÃO                                                                                                    |                                                                            | Quantidade de nota                                                                                                    | s fiscais lançadas: 0                                                                                                    | Valor total a recolher: 0,00                                                                                                    |
| Fica o contribuinte acima ide<br>conforme os lançamentos ef<br>disponível no Portal do Cont<br>no mesmo local deverá emit | entificado notificado a efetuar, :<br>etuados em sua conta corrente<br>ribuinte da SEFIN na internet, r<br>ir o DARE de número igual ao d | até a data do ve<br>. Na hipótese d<br>10 endereço ele<br>lesta Notificaçã | encimento, o recolhimento<br>e discordância com os valo<br>trônico www.sefin.ro.gov.b<br>io, pagável na rede bancária | do ICMS devido, referente às notas<br>res e dados lançados, poderá aprese<br>r, anexando cópia digitalizada dos o<br>a arrecadadora, até a data do venci | : fiscais relacionadas,<br>entar contestação por meio de processo eletrônico<br>documentos fiscais. Para efetuar o pagamento,<br>mento. |

#### 2022

#### **27. NOTA FISCAL MEI**

Nessa tela o usuário irá clicar no ícone indicado onde poderá gerar a nota fiscal.

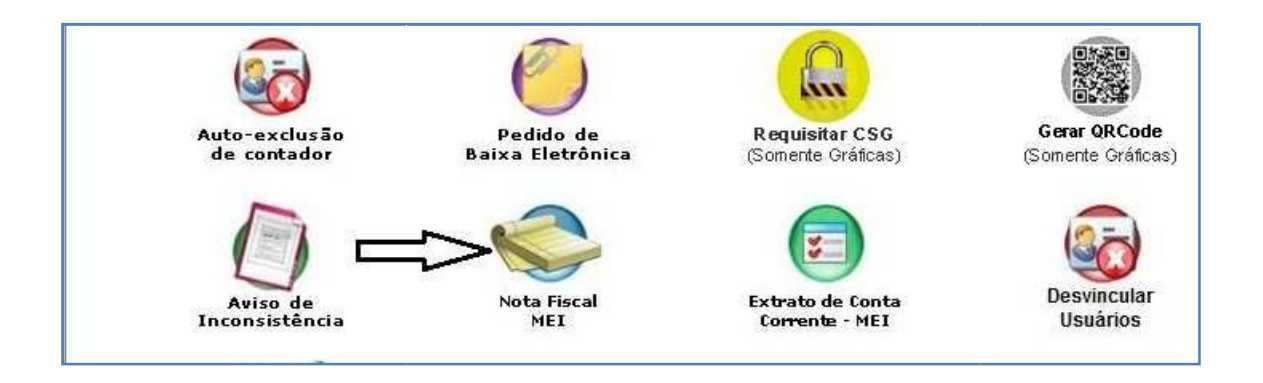

A seguir o usuário faz o cadastro da nota fiscal e clique em avançar.

| informações Primárias da Nota Fiscal | DE MICRO EMPREENDEDOR INDIVIDUAL - PASSO T |
|--------------------------------------|--------------------------------------------|
| Contribuinte:                        |                                            |
| 0000000000060 - EMPRESA TESTE        | V                                          |
| CPF/CNPJ Destinatário:               |                                            |
| Operação CFOP:                       | Selecionar Operação                        |
| Via de Transporte:                   | Data Emissão:                              |
| Próprio 🔻                            |                                            |
| CPF/CNPJ Transportador               | PLACA:                                     |
|                                      |                                            |
|                                      |                                            |
|                                      | Cancelar Avançar >>                        |

Nessa tela consta o cadastro da nota que será enviada ao destinatário.

Contribuinte:

## » CADASTRO DE NOTA FISCAL DE MICRO EMPREENDEDOR INDIVIDUAL - PASSO 2 Confirmações de Informações Primárias da Nota Fiscal Le monte en el entre en en en en en en el entre en el entre en el entre en el entre en en entre en entre entre INFORMAÇÕES DO DESTINATÁRIO UF: RO

| ia de Transporte:                                 |                       | Data Emissão: |        |  |
|---------------------------------------------------|-----------------------|---------------|--------|--|
| róprio                                            |                       | 19/01/2016    |        |  |
| INFORMAÇÕES DO TRANSPOR<br>CPF / CNPJ Transporte: | RADOR<br>Nome Transpo | rtador:       | Piaca: |  |
| 170                                               | E.                    | IC            |        |  |
| Enderson Complete (Due Milmon + D                 | lairro):              | Municipio:    | UF:    |  |
| Endereço completo (Rua, Numero e B                |                       |               |        |  |

| DOS DA NOTA FISCAL                                                                                                    |                                                                           |                |                         |                  |
|----------------------------------------------------------------------------------------------------|---------------------------------------------------------------------------|----------------|-------------------------|------------------|
| CPF/CNPJ Remetente :                                                                                                    | CPF/CNPJ De                                                               | stinatario :   | CPF/CNPJ Transpotador : |                  |
| 17.3                                                                                                    |                                                                           |                |                         |                  |
| ÁLCULO DO IMPOSTO                                                                                                    |                                                                           |                |                         |                  |
| Description                                                                                                    | Draduta                                                                   | Valar Unitária | Quantidada              | Valar Tatal Itam |
| Descrição i                                                                                                    | Produto                                                                   | valor Unitario | Quantioade              | valor rotal item |
| Valor Total da Nota:                                                                                                    |                                                                           |                |                         |                  |
| Valor Total da Nota:<br>ESPESAS ACESSÓRIAS<br>O Remetente                                                                     | Destinatário<br>Valor do Seguro:                                          | Total Frete:   |                         |                  |
| Valor Total da Nota:<br>ESPESAS ACESSÓRIAS<br>© Remetente ® 1<br>Valor do Frete:<br>Alícota(%)                                | Destinatário<br>Valor do Seguro:<br>Receita:                              | Total Frete:   |                         |                  |
| Valor Total da Nota:<br>ESPESAS ACESSÓRIAS<br>© Remetente •<br>Valor do Frete:<br>Alicota(%)<br>12 ▼                          | Destinatário<br>Valor do Seguro:<br>Receita:<br>1414 - ICMS-SE            | Total Frete:   | DRTE - CARGAS ¥         |                  |
| Valor Total da Nota:<br>ESPESAS ACESSÓRIAS<br>© Remetente<br>Valor do Frete:<br>Alicota(%)<br>12<br>IFORMAÇÕES COMPLEM        | Destinatário<br>Valor do Seguro:<br>Receita:<br>1414 - ICMS-SE<br>ENTARES | Total Frete:   | DRTE - CARGAS ¥         |                  |
| Valor Total da Nota:<br>ESPESAS ACESSÓRIAS<br>© Remetente  • I<br>Valor do Frete:<br>Alicota(%)<br>12 ▼<br>IFORMAÇÕES COMPLEM | Destinatário<br>Valor do Seguro:<br>Receita:<br>1414 - ICMS-SE<br>ENTARES | Total Frete:   | DRTE - CARGAS V         |                  |

## 2022

Nessa tela o usuário irá clicar no ícone indicado onde consta o conta corrente de microempreendedor individual.

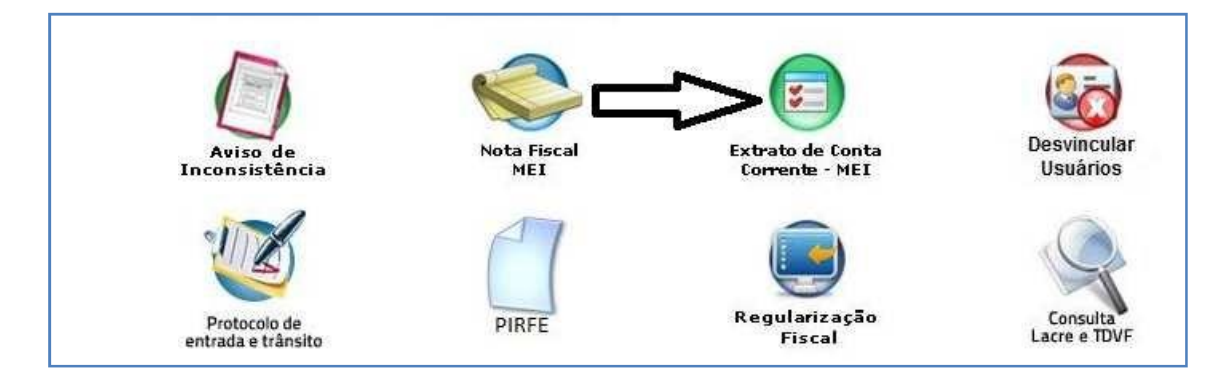

Nessa tela o usuário seleciona a Inscrição Estadual da empresa, o ano, e clica em consulta Conta Corrente da empresa.

| Portal do<br>Contribuinte<br>RONDÔNIA Secretaria de Estado<br>Beerne de Estado de Finanças |                        |                |               |                 | 0    |
|--------------------------------------------------------------------------------------------|------------------------|----------------|---------------|-----------------|------|
|                                                                                            | Todos os Serviços      | Conta Corrente | Alterar Senha | Ficha Cadastral | Sair |
| CONTA CORRENTE DE MICROEMPREEN                                                             | DEDOR INDIVIDUAL       |                |               |                 |      |
| Inscrição Estadual :                                                                       | 00000000000060 - EMPR  | ESA TE Y       |               |                 |      |
| Ano:                                                                                       | 2017 7                 |                |               |                 |      |
|                                                                                            | Consultan Conta Coment | - 1            |               |                 |      |

Nessa tela consta o extrato mês a mês onde o usuário poderá visualizar ou cancelar a nota.

| Inscr              | ição Estadual : | 00000000     | ) - EMPRE    | SA TESTE        | V                      |       |  |  |
|--------------------|-----------------|--------------|--------------|-----------------|------------------------|-------|--|--|
|                    | Ano:            | 2011 V       |              |                 |                        |       |  |  |
|                    |                 | Consultar Co | nta Corrente | I               |                        |       |  |  |
| lês <mark>1</mark> |                 |              |              |                 |                        |       |  |  |
| Número Nota        | Data Nota       | Destin       | atário       | Valor Total R\$ |                        |       |  |  |
| 20                 | 26/01/2016      | 10           | 1            | R\$ 1,00        | Visualizar Cano        | celar |  |  |
| 201                | 22/01/2016      | 3            | 85           | R\$ 300,00      | Visualizar             | elar  |  |  |
| 20                 | 19/01/2016      | 2            | 10           | R\$ 800,00      | Visualizar             | elar  |  |  |
| 20                 | 11/01/2016      | ¢            | 30           | R\$ 600,00      | Visualizar Cano        | elar  |  |  |
| 20:                | 07/01/2016      | 1            | 08           | R\$ 4550,00     | Visualizar Cano        | elar  |  |  |
| 201                | 06/01/2016      |              | 5            | R\$ 600,00      | Visualizar             | elar  |  |  |
| 2016               | 05/01/2016      | -            | 10           | R\$ 500,00      | Visualizar Cano        | elar  |  |  |
| 2016               | 05/01/2016      | -            | 10           | Ré 0.02         | Concernance of Concern |       |  |  |

## **29. DESVINCULAR USUÁRIOS**

Nessa tela o usuário irá clicar no ícone indicado onde poderá fazer a desvinculação do usuário.

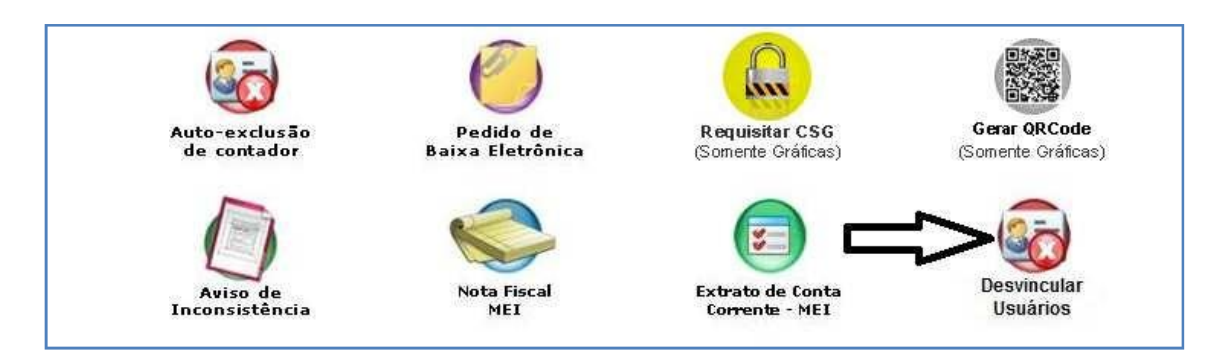

Nessa tela o usuário deve selecionar IE da empresa e marcará o usuário ativo que está sendo desabilitado.

| RONDÔNIA Secretaria de Estado<br>de Finanças          |                       |                |                  |                           | 0    |
|-------------------------------------------------------|-----------------------|----------------|------------------|---------------------------|------|
|                                                       | Todos os Serviços     | Conta Corrente | Alterar Senha    | Ficha Cadastral           | Sair |
| 1                                                     |                       |                | Olá 🚥            | [```````````````````````` |      |
|                                                       |                       |                |                  |                           |      |
| DESVINCULAR USUÁRIOS                                  |                       |                |                  |                           |      |
| Inscrição Estadual-<br>00000003200000 - 44444-0 00000 | 1010-03-0-0-0-0-0-0-0 | - 662-112      |                  |                           |      |
| Usuários Ativos                                       |                       |                |                  |                           | 5.7  |
| c                                                     | PF                    |                | Nome Usuá        | rio                       |      |
| 69                                                    |                       |                | AL3              |                           |      |
|                                                       | DE                    |                | Ch<br>Nome Usuár | tio.                      |      |
| Desabilitar CPF                                       | •                     |                | nome osuar       |                           |      |

Veja a mensagem que confirmar que o CPF foi desvinculado da empresa.

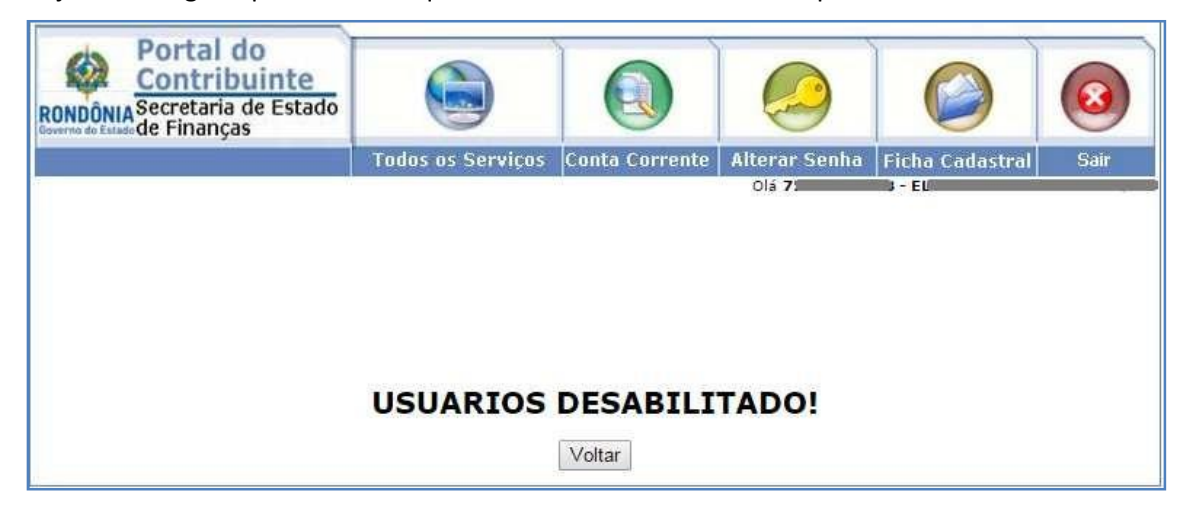

Vale a pena destacar que, neste ícone o administrador da empresa pode descredenciar pessoas por ele autorizada através do termo de concessão de acesso. DIFERENTE DA AUTO EXCLUSÃO DA EMPRESA que exclui o termo de concessão e todas as pessoas, neste caso ele pode desvincular uma das pessoas anteriormente autorizadas (funcionário que saiu, contador, outro sócio, etc).

#### **30. PROTOCOLO DE ENTRADA E TRÂNSITO**

Nessa tela o usuário irá clicar no ícone indicado onde digitara o número do comando

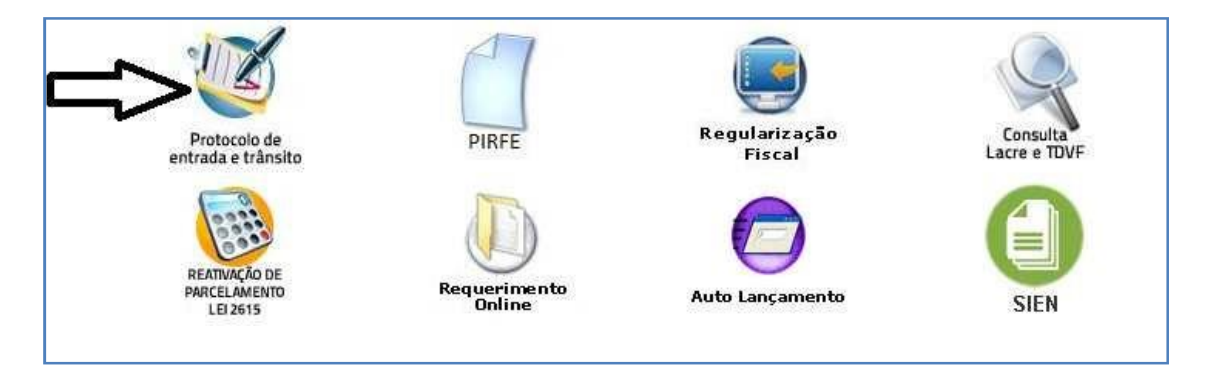

Nessa tela o contribuinte seleciona o número do comando e clica em Enviar Dados

| Protocolo de Registro de E                                              | Entrada de Trânsito                  |
|-------------------------------------------------------------------------|--------------------------------------|
| Preencha o formulário abaixo para realizar<br>Inscrição Estadual: 00000 | sua consulta.<br>PJ: / Razão Social: |
| ARGUMENTO                                                               | Nº DO COMANDO                        |
| Nº do COMANDO                                                           |                                      |
|                                                                         | Limpar Dados Enviar Dados            |

Na sequência vemos algumas informações sobre o protocolo de Registro como data, placa do veículo e também um Detalhamento.

| Protocolo de I<br>nscrição Estadual: 00 | Registro de Entrad | la e Trânsito<br>/ Razão Social: | _                      |                |              |
|-----------------------------------------|--------------------|----------------------------------|------------------------|----------------|--------------|
| Nº COMANDO                              | DATA DE ENTRADA    | PLACA DO VEÍCULO                 | TOTAL DE CONHECIMENTOS | TOTAL DE NOTAS | DETALHAMENTO |
|                                         |                    |                                  |                        |                |              |

Clicando na tela de Detalhamento podemos visualizar as notas desse comando conforme imagem.

Nessa tela consta a situação das notas enviadas.

| Inscrição Estadual: 00000000 / CNPJ: 04ucrosocial: / Razão Social: Fe/SKE 2-7000/ditto/: LTDA<br>Comando Nº 2017: |           |                   |                     |               |                  |           |       |
|----------------------------------------------------------------------------------------------------|-----------|-------------------|---------------------|---------------|------------------|-----------|-------|
| ст                                                                                                    | NF        | REMETENTE         | CHAVE DE ACESSO NFe | UF<br>DESTINO | STATUS VALIDAÇÃO | STATUS NF | LISTA |
| 388645                                                                                                    | 001       | 614               | 3 72305             | RO            | VALIDADA         | LIBERADA  |       |
| 388648                                                                                                    | 0012      | 61                | 3                   | RO            | VALIDADA         | LIBERADA  |       |
| 388649                                                                                                    | 001 *     | 6                 | 3 040               | RÖ            | VALIDADA.        | LIBERADA  |       |
| 388653                                                                                                    | 00        | 61                | 3 -5471             | RO            | VALIDADA         | LIBERADA  |       |
| 388655                                                                                                    | 00        | 61                | 3. 106              | RO            | VALIDADA         | LIBERADA  |       |
| 388663                                                                                                    | 001       | 61                | 3! 5164             | RO            | VALIDADA         | LIBERADA  |       |
| 388864                                                                                                    | 001070100 | 61                |                     | RO            | VALIDADA         | LIBERADA  |       |
| 388665                                                                                                    | 00        | 61                | 35                  | RO            | VALIDADA         | LIBERADA  |       |
| 388667                                                                                                    | 00        | 6                 | 3                   | RO            | VALIDADA         | LIBERADA  |       |
| 388669                                                                                                    | 00        | 614               | 351' 4089           | RO            | VALIDADA         | LIBERADA  |       |
| 388673                                                                                                    | 00)       | 61000000000000000 | 34411               | RÖ            | VALIDADA.        | LIBERADA  |       |
| 388684                                                                                                    | 00        | 61-               | 351 440             | RO            | VALIDADA         | LIBERADA  |       |
| 388685                                                                                                    | 00        | 614               | 351                 | RO            | VALIDADA         | LIBERADA  |       |
| 388687                                                                                                    | 00        | 61                | 351 83              | RO            | VALIDADA         | LIBERADA  |       |
| 388898                                                                                                    | 00        | 6                 | 351                 | RÖ            | VALIDADA         | LIBERADA  |       |

#### **31. PIRFE**

Nessa tela o usuário irá clicar no ícone indicado onde poderá fazer o incentivo

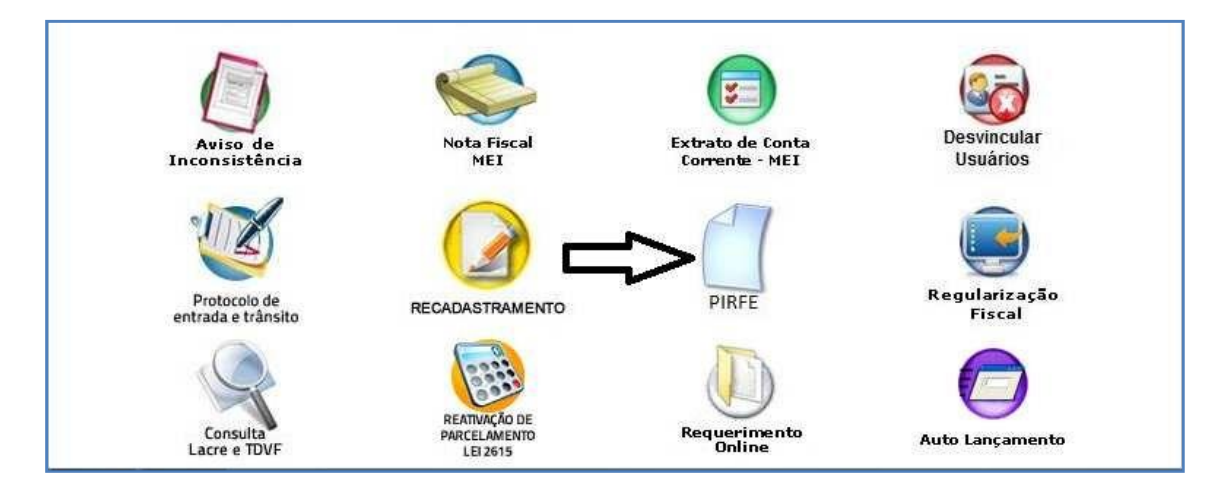

Nessa tela o usuário coloca a Inscrição Estadual onde aparece a tela de incentivo a recuperação.

| Área Pública (Acesso ao | Área Pública (Acesso ao sistema) → <u>Conta Corrente</u> → <u>Aterar Senha</u> → <u>Ficha Cadaatra</u> l → <u>Sair</u> |  |  |  |  |  |  |
|-------------------------|----------------------------------------------------------------------------------------------------|--|--|--|--|--|--|
|                         | PIRFE - PROGRAMA DE INCENTIVO Á RECUPERAÇÃO FISCAL POR DENÚCIA ESPONTÁNEA<br>Selecione a Inscrição Estadual.           |  |  |  |  |  |  |
|                         | Inecrição Estadual                                                                                                    |  |  |  |  |  |  |
|                         |                                                                                                    |  |  |  |  |  |  |

Nessa tela consta o código PIRF, status, data de emissão, valor total, e a ação onde o usuário poderá imprimir para fazer o pagamento.

| Endereço: AVENIDA - | RINCESA Nº 0 GUAJARA-MIRIM-RO   Inscriçao Estadua | : 0000000000000 - CNPJ: 1 1-0 | 3           | Tr.                  | ė,               |
|---------------------|---------------------------------------------------|-------------------------------|-------------|----------------------|------------------|
|                     | CTATUS                                            | DATA ENERÃO                   |             | Adicionar I<br>PIRFE | Imprimi<br>PIRFE |
|                     |                                                   | 25/08/2012                    | DE 1504 82  | Visualizat           | - iii            |
| 201                 | EXCLUIDO - PAGTO NÃO FOI REALIZADO                | 25/06/2013                    | R\$ 1584.63 | Visualizar           |                  |
| 201                 | EXCLUIDO - PAGTO NÃO FOI REALIZADO                | 25/06/2013                    | R\$ 1584,63 | Visualizar           |                  |
|                     |                                                   |                               |             |                      |                  |

#### Tela de visualização

| Jata Previsão Paga        | amento: 201                                | IUS. EXCEDIDO -TA                            | IGTO NAO FOI RE           | EALIZADO   Data El        | missão: 2012)                  |                      |                             |        |
|---------------------------|--------------------------------------------|----------------------------------------------|---------------------------|---------------------------|--------------------------------|----------------------|-----------------------------|--------|
| azão: EMPRESA TES         | STE                                        |                                              |                           |                           |                                |                      |                             |        |
| ndereço: AVENIDA -        | PRINCESA , N                               | <sup>1°</sup> 1 <sup>···</sup> - GUAJARA-MIR | IM-RO   Inscrição Est     | tadual: 00000000000000060 | ) - GNPJ:                      |                      |                             |        |
|                           |                                            |                                              |                           |                           |                                |                      |                             | 10     |
|                           |                                            |                                              |                           |                           |                                |                      |                             |        |
|                           |                                            |                                              |                           |                           |                                |                      |                             |        |
|                           |                                            |                                              |                           |                           |                                |                      | Lista de DAREs Ir<br>PIRFES | mprimi |
|                           |                                            |                                              |                           |                           |                                |                      | Lista de DAREs Ir<br>PIRFES | mprimi |
| DATA REFERÊNCIA           | VALOR PRINCIPAL<br>ORIGINAL                | VALOR PRINCIPAL                              | VALOR MULTA               | VALOR JUROS               | VALOR<br>ACRESCIMO             | TOTAL                | Lista de DAREs Ir<br>PIRFEs | mprim  |
| DATA REFERÊNCIA<br>201111 | VALOR PRINCIPAL<br>ORIGINAL<br>R\$ 1000.00 | VALOR PRINCIPAL<br>RS 1131.89                | VALOR MULTA<br>R\$ 226.37 | VALOR JUROS<br>R\$ 226.37 | VALOR<br>ACRESCIMO<br>R\$ 0.00 | TOTAL<br>R\$ 1584.83 | Lista de DAREs Ir<br>PIRFEs | mprim  |

## **32. REGULARIZAÇÃO FISCAL**

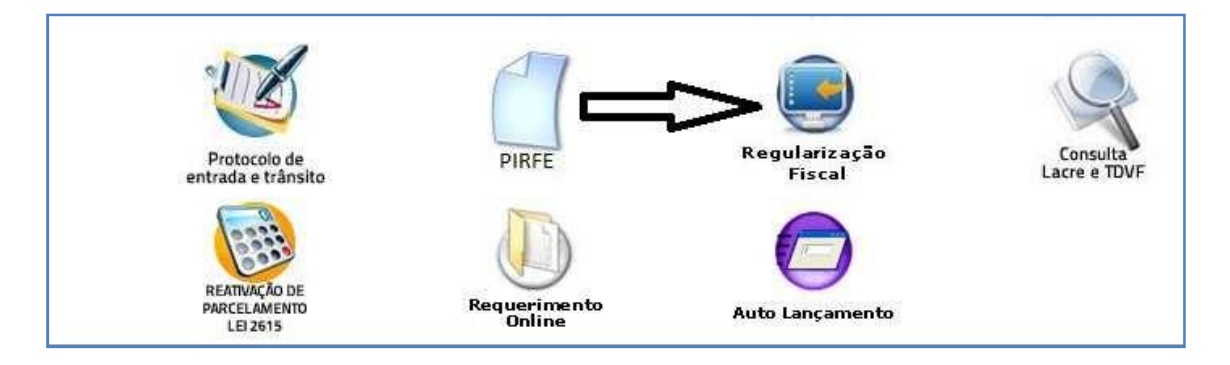

Na tela a seguir o usuário seleciona a empresa que deseja consultar a segunda via dos processos

| REGULARIZA                              | REGULARIZAÇÃO FISCAL                                                             |                                        |            |           |            |  |  |  |
|-----------------------------------------|----------------------------------------------------------------------------------|----------------------------------------|------------|-----------|------------|--|--|--|
|                                         | Solicitar Alteração de Notas                                                     |                                        |            |           |            |  |  |  |
| CONSULTA E                              | CONSULTA E SEGUNDA VIA DE PROCESSOS ABERTOS - "APENAS PARA PROCESSOS JÁ CRIADOS" |                                        |            |           |            |  |  |  |
| PROCESSOS AT                            | TADUAL                                                                           |                                        |            |           |            |  |  |  |
| INSCRIÇÃO                               | PROCESSO                                                                         | SERVIÇÕ SÕLICITADÕ                     | ABERTURA   | STATUS    | OPÇÕES     |  |  |  |
| 000000000000                            |                                                                                  | RETIFICAÇÃO DE REGISTRO DE NOTA FISCAL | 21/05/2013 | ENCERRADO | [Detalhar] |  |  |  |
| 000000000000000000000000000000000000000 | 201000000000000000000000000000000000000                                          | RETIFICAÇÃO DE REGISTRO DE NOTA FISCAL | 26/06/2013 | ENCERRADO | [Detalhar] |  |  |  |
| 000000                                  | 200000000000000000000000000000000000000                                          | RETIFICAÇÃO DE REGISTRO DE NOTA FISCAL | 11/07/2013 | ENCERRADO | [Detalhar] |  |  |  |
| 000000000000000000000000000000000000000 | 201                                                                              | RETIFICAÇÃO DE REGISTRO DE NOTA FISCAL | 11/07/2013 | ENCERRADO | [Detalhar] |  |  |  |
| 000000                                  | 201                                                                              | RETIFICAÇÃO DE REGISTRO DE NOTA FISCAL | 24/07/2013 | ENCERRADO | [Detalhar] |  |  |  |

#### 32.1 Detalhando o processo ativo de Regularização Fiscal

Nessa tela consta a lista detalhada onde o usuário poderá imprimir o requerimento ou ainda voltar a tela anterior.

| ADOS DO PROCESSO                                                                                                    |                                                 |                   |             |          |        |
|----------------------------------------------------------------------------------------------------|-------------------------------------------------|-------------------|-------------|----------|--------|
| Processo Nº:<br>Serviço Solicitado:<br>Data de Abertura:<br>Status do Processo:                                     | 2<br>072 - RETIFICAÇ<br>21/05/2013<br>ENCERRADO | ÃO DE REGISTRO DE | NOTA FISCAL |          |        |
| CONTATO SOBRE O PR                                                                                                  | OCESSO                                          |                   |             |          |        |
| Nome Completo:                                                                                                    | (                                               |                   |             |          |        |
| Telefone:<br>E-mail:                                                                                                |                                                 |                   | B.          |          |        |
| Telefone:<br>E-mail:<br>DADOS DO CONTRIBUI<br>CPF / CNPJ:<br>Razão Social:                                          |                                                 | -                 |             |          |        |
| Telefone:<br>E-mail:<br>DADOS DO CONTRIBUI<br>CPF / CNPJ:<br>Razão Social:<br>NOTAS SOLICITADAS -                   |                                                 |                   | -           |          |        |
| Telefone:<br>E-mail:<br>DADOS DO CONTRIBUI<br>CPF / CNPJ:<br>Razão Social:<br>NOTAS SOLICITADAS -<br>Nº NOTA FISCAL |                                                 | DESTINATARIO      | VALOR       | SITUAÇÃO | 0PÇŐES |

#### **33. REQUERIMENTO ONLINE**

Nessa tela o usuário irá clicar no ícone indicado onde poderá fazer o requerimento

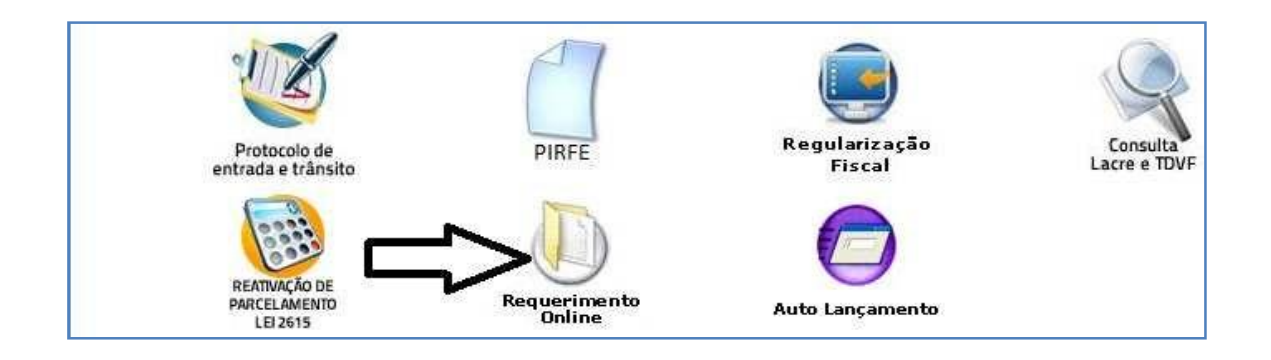

Nessa tela o contribuinte seleciona a empresa que deseja consultar seu andamento

Inscrição Estadual-

CONSULTA E SEGUNDA VIA DE PROCESSOS ABERTOS - "APENAS PARA PROCESSOS JÁ CRIADOS"

| 000000000000000                         | EMODECA   | TECTE . |
|-----------------------------------------|-----------|---------|
| ( ] ] ] ] ] ] ] ] ] ] ] ] ] ] ] ] ] ] ] | - EMPRESA | IESIE V |

| Proc | esso | Serviço Solicitado                     | Abertura   | Status   | Opções             |
|------|------|----------------------------------------|------------|----------|--------------------|
| 20   | )8   | RETIFICAÇÃO DE REGISTRO DE NOTA FISCAL | 13/07/2012 |          | [Andamento] [Capa] |
| 20   | 96   | REVISAO DE LANCAMENTO                  | 12/07/2012 | INICIADO | [Andamento] [Capa] |
| 20   | 2    | REVISAO DE LANCAMENTO                  | 13/07/2012 | INICIADO | [Andamento] [Capa  |
| 20   | 1    | REVISAO DE LANCAMENTO                  | 09/08/2013 | INICIADO | [Andamento] [Capa  |
| 20   | )    | REVISAO DE LANCAMENTO                  | 30/09/2013 | INICIADO | [Andamento] [Capa] |
| 20:  | э    | ICMS - PEDIDO DE RESTITUIÇÃO           | 07/10/2013 | INICIADO | [Andamento] [Capa  |

#### 33.1 Consulta Formal On-Line

Nessa tela o usuário terá os dados do processo, dados do contribuinte e a movimentação do processo, e caso desejar poderá imprimir.

| Dados do Processo                                                    |                               |                   |                        |        |         |               |                   |
|----------------------------------------------------------------------|-------------------------------|-------------------|------------------------|--------|---------|---------------|-------------------|
| Processo Nº:<br>Serviço Solicitado:<br>Data de Abertura:<br>Qtd UPF: | 20:<br>056 -<br>12/0:<br>0,00 | REVISAO<br>7/2012 | DE LANCAMEN            | го     |         |               |                   |
| lados do Contribuinte                                                | EMPR                          | ESA TESTI         | <b>-03</b><br>E        |        |         |               |                   |
| Nº da Guia de R                                                      | emessa                        | Data de<br>Envio  | Data de<br>Recebimento | Origem | Destino | Resp. Destino | Resp. Recebimente |

#### **34. AUTO LANÇAMENTO**

Encontre o ícone Auto Lançamento e clique para preencher os dados

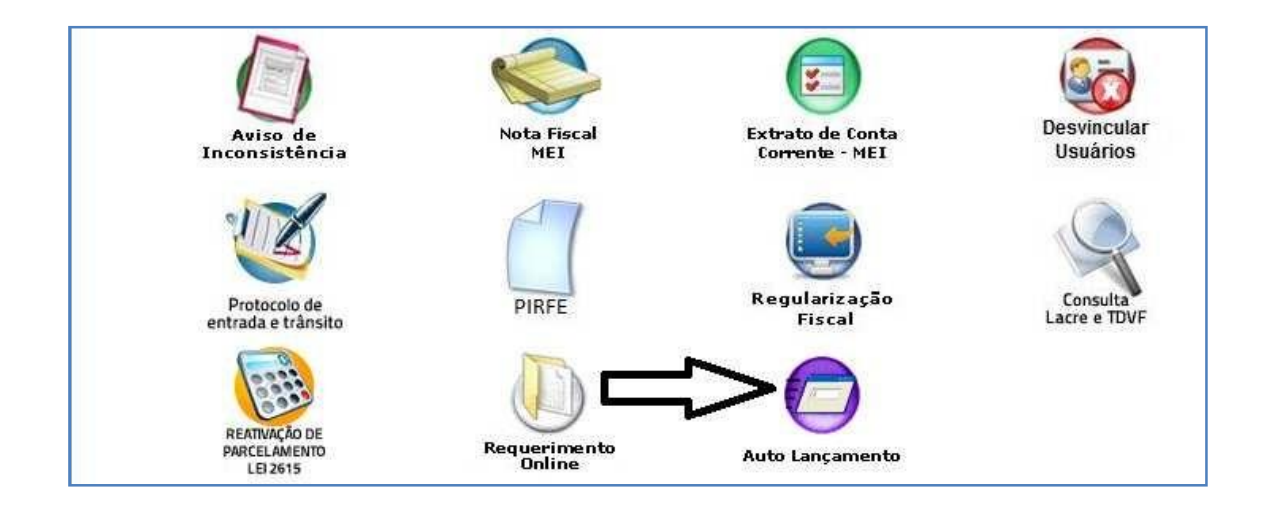

#### Nessa tela o usuário preenche todos os dados e clica em Gerar Lançamento

| RONDÔNIA Secretaria de Estado                 |                                                                                                    |
|-----------------------------------------------|----------------------------------------------------------------------------------------------------|
| de l'indrigus                                 | Todos os Serviços Conta Corrente Alterar Senha Ficha Cadastral Sair                                                                                                    |
|                                               | Uia                                                                                                    |
| ICMS Auto Lançamento                          | Ver autos Lançamentos                                                                                                    |
| Inscrição Estadual :                          | •                                                                                                    |
| Complemento Identificação<br>Nº do Documento: |                                                                                                    |
| Código da Receita:                            | 6300 Pesquisar Receita                                                                                                    |
| Receita:                                      | CONTRIBUICAO PARA O FIDER                                                                                                    |
| Valor Principal:                              | 1000,00                                                                                                    |
| Data de Referência:                           | 01/2017 Mês e ano de ocorrência do fato gerador do tributo                                                                                                    |
| Data de Vencimento:                           | 15/02/2017                                                                                                    |
| Observações:                                  | Teste teste                                                                                                    |
|                                               |                                                                                                    |
|                                               |                                                                                                    |
|                                               |                                                                                                    |
| Instruções:                                   | <ul> <li>O VALOR A SER INFORMADO DEVERÁ SER O VALOR ORIGINAL. DO IMPOSTO NA<br/>DATA DO FATO GERADOR.</li> <li>ESTA OPÇÃO INCLUI LANÇAMENTOS DIRETAMENTE NA CONTA CORRENTE DO<br/>CONTRIBUINTE. OS LANÇAMENTOS CONSTANTES DA CONTA CORRENTE DO<br/>CONTRIBUINTE PODEM SER CONSULTADOS DIRETAMENTE NA OPÇÃO <u>CONTA</u><br/><u>CORRENTE</u>, AQUI NO PORTAL DO CONTRIBUINTE. SE HOUVER ERRO NA INCLUSÃO DE<br/>LÁNÇAMENTO, SERÁ PRECISO FAZER UM NOVO LANÇAMENTO E SOLICITAR A BAIXA<br/>DO LANÇAMENTO ERRADO NA AGÊNCIA DE RENDAS DO CONTRIBUINTE.</li> </ul> |

Nessa tela consta os dados do Dare para pagamento

| ets.                                    | GOV                                                     | ERNO DO ESTADO DE I | RONDÔNIA                 | 01-№ Documento                     | 2 9              |
|-----------------------------------------|---------------------------------------------------------|---------------------|--------------------------|------------------------------------|------------------|
|                                         | COO                                                     | RDENADORIA DA RECI  | EITA ESTADUAL            | 02-Inscrição Estadual<br>CPF/CNPJ  | 000000000000000  |
| RONDÔ                                   | RONDÔNIA Documento de Arrecadação de Receitas Estaduais |                     |                          | 03-Complemento da<br>Identificação |                  |
| Nome / Contri                           | buinte:                                                 | E                   | 04-Mês Ano<br>Referência | 01/2017                            |                  |
| I<br>Endereco:                          | 11                                                      |                     |                          | 05 -Data Vencimento                | 15/02/2017       |
| adfasha.ad<br>Municipio:                | -11.1.1                                                 |                     |                          | 06-Código da Receita               | 6300             |
| PORTO VELH                              | 0                                                       | DDD/TELEFONE        | MATRICET & DO SERVIDOR   | 07-Número da Parcela               | 00               |
| 78900000                                | RO                                                      | 69995               |                          | 08-Código Municipio                | 110020           |
| Teste. test                             | ompienientai<br>e                                       | res: 10/04/2017     |                          | 09-Valor Principal                 | 1.000.00         |
| 190000000000000000000000000000000000000 |                                                         |                     |                          | 10-Valor Multa                     | 178,20           |
|                                         |                                                         |                     |                          | 11-Valor Juros                     | 30,00            |
|                                         |                                                         |                     |                          | 12-Outros Acréscimos               | 0,00             |
| DARE CA                                 | LCULADO                                                 | PARA PAGAMENTO ATI  | E O DIA 10/04/2017       | 13-Valor Total                     | 1.208,20         |
| 8                                       | 56000000                                                |                     | 70700122 995900630006    | Autenticação mecân<br>-<br>-       | uica / Via Banco |

#### **35. SISTEMA DE ENTRADA DE NOTAS SIEN**

Encontre o ícone e clique para abri o Sistema de Entrada

|                                    | 7                      |                         |                          |
|------------------------------------|------------------------|-------------------------|--------------------------|
| Protocolo de<br>entrada e trânsito | PIRFE                  | Regularização<br>Fiscal | Consulta<br>Lacre e TDVF |
| REATIVAÇÃO DE                      |                        |                         | >(1)                     |
| PARCELAMENTO<br>LEI 2615           | Requerimento<br>Online | Auto Lançamento         | SIEN                     |

O usuário tem a opção de entrar também pelo Portal do Contribuinte, que fica no canto direito do site da Sefin.

Nessa tela o usuário terá que selecionar a Inscrição Estadual que deseja e clica em entrar.

| Portal do<br>Contribuinte<br>RONDÔNIA Secretaria de Estado<br>Decentra de Estado |                            |                |               |                 | 0    |
|----------------------------------------------------------------------------------|----------------------------|----------------|---------------|-----------------|------|
|                                                                                  | Todos os Serviços          | Conta Corrente | Alterar Senha | Ficha Cadastral | Sair |
| Sistema de Entrada de Notas - SIEI                                               | 4                          |                | Ola 7%        |                 |      |
| Inscrição Estadual :                                                             | 00000000000060 -<br>Entrar | EMPRESA TESTE  |               | ¥               | )    |

Nessa tela consta os valores declarados na Giam no período correspondente.

| Portal do<br>Contribuinte<br>Secretaria de Estadores<br>reme de Estado de Finanças | 10                          | ) 🥝                         |                          |
|------------------------------------------------------------------------------------|-----------------------------|-----------------------------|--------------------------|
|                                                                                    | Todos os Serviços Conta     | Corrente Alterar Senha      | DEC Sair                 |
| Dados do Contribuinte<br>Inscrição Estadual: 000000                                | +<br>Razão Social:          | Olá Adicionar Rateio        | onsultar Rateio Voltar S |
| VA                                                                                 | LORES DECLARADOS NA GIAM NO | PERÍODO DE 01/2016 À 12/201 | 16                       |
| ENTRA                                                                              | DAS                         | SAÍL                        | DAS                      |
| CFOP                                                                               | VALOR (R\$)                 | CFOP                        | VALOR (R\$)              |
| 1252                                                                               | 782.609,92                  | 6301                        | 419.577,9                |
| 1301                                                                               | 9.912.834,57                | 6303                        | 297.880,3                |
| 2102                                                                               | 3.600,00                    |                             |                          |
| 2301                                                                               | 81.342,69                   |                             |                          |
| 2354                                                                               | 276,920,69                  |                             |                          |
| TOTAL                                                                              | R\$ 11.057.307,87           | Total                       | R\$ 717.458,3            |
| RESTANTE                                                                           | R\$ 11.057.307,87           | RESTANTE                    | R\$ 717.458,3            |
| Dados do Rateio<br>Município<br>110001 - ALTA FLORESTA DO                          | O OESTE 🔹 🔘 Retifica        | r                           |                          |
| Valor de Entrada                                                                   | Valor de Saída              |                             |                          |
| Valor Entrada                                                                      | Valor Saida                 | Inserir                     |                          |
|                                                                                    | VALOR F                     | RATEIO (R\$)                |                          |
| MUNICÍPIO                                                                          | ENTRADA                     | SAÍDA                       | AÇÃO                     |
|                                                                                    | Since a                     |                             | 00420623                 |

#### **36. NFE PRODUTOR RURAL**

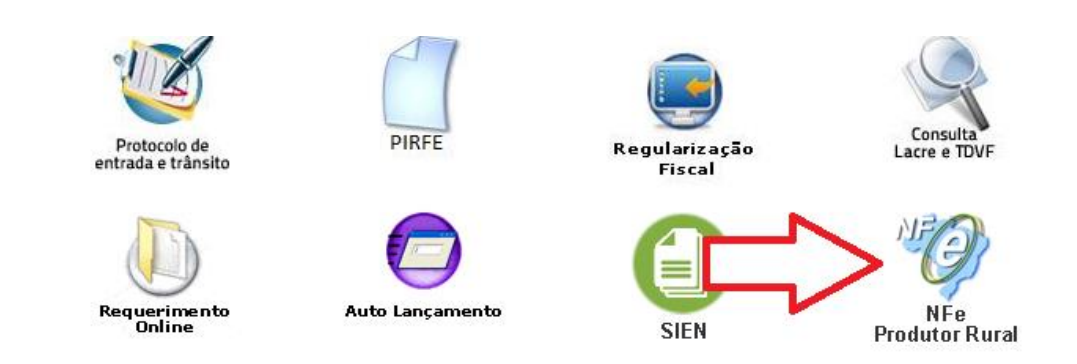

O usuário deverá acessar manual próprio do NFE produtor rural.

## **37. AUTO EXCLUSÃO DE CONTADOR**

Nessa tela o usuário irá clicar no ícone indicado onde poderá fazer a exclusão.

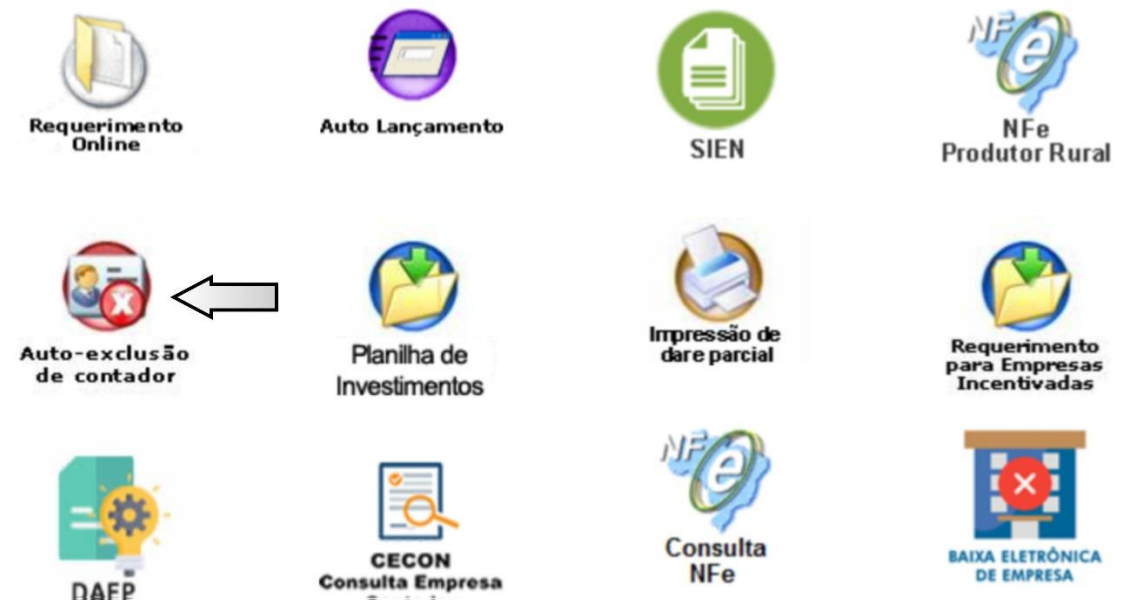

**37.1** Clicando no ícone Auto- exclusão de contador temos a tela a seguir onde deve-se selecionar a empresa e clicar em Próximo passo.

Contador

| Portal do<br>Contribuinte<br>RONDÔNIA Secretaria de Estado |                       |                |               |                 | 8    |
|------------------------------------------------------------|-----------------------|----------------|---------------|-----------------|------|
| uc i manyus                                                | Todos os Serviços     | Conta Corrente | Alterar Senha | Ficha Cadastral | Sair |
|                                                            |                       |                | Olá (         |                 |      |
| AUTO-EXCLUSÃO DE CONTAL                                    | OR                    |                |               |                 |      |
| Dados do Contribuinte                                      |                       |                |               |                 |      |
| Selecione o<br>Contribuinte                                | 000060 - EMPRESA TEST | E              | Ŧ             |                 |      |
| h                                                          | 54 B <sup>1</sup>     | 54 FP          |               |                 |      |
|                                                            |                       | o Passo Voltar |               |                 |      |
|                                                            |                       |                |               |                 |      |
|                                                            |                       |                |               |                 |      |
| AUTO-EXCLUSAU D                                            | E CONTADOR            | ξ.             |               |                 |      |
| Dados do Contribuinte                                      |                       |                |               |                 |      |
| Razão Social: Vi                                           |                       |                |               |                 |      |
| CNPJ: 13                                                   |                       |                |               |                 |      |
| Nome/Razão Social Cont                                     | ador: MQ              |                |               |                 |      |
| CPF/CNPJ do Contador: 9                                    | 998                   |                |               |                 |      |

**37.2** A seguir o usuário terá que confirmar a exclusão para validar

Confirmar Exclusão

Cancelar / Voltar

#### AUTO-EXCLUSÃO DE CONTADOR

Dados do Contribuinte-

AUTO-EXCLUSÃO DE CONTADOR EFETUADA COM SUCESSO! Caso a empresa não indique outro contador, no prazo de 30 dias, a inscrição no CAD/ICMS/RO será suspensa de ofício.

#### **38. PLANILHA DE INVESTIMENTOS**

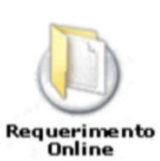

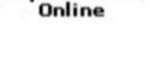

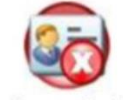

Auto-exclusão de contador

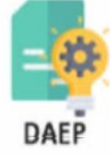

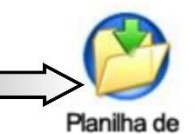

Investimentos

Auto Lançamento

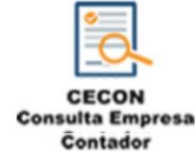

SIEN

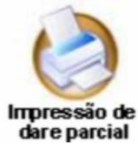

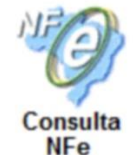

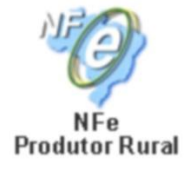

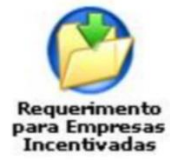

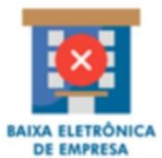

|    | A                                                                                                    | В                   | С                                 | D                                       | E                                |
|----|----------------------------------------------------------------------------------------------------|---------------------|-----------------------------------|-----------------------------------------|----------------------------------|
| 10 | CNPJ:                                                                                                    |                     |                                   |                                         |                                  |
| 11 | INSCRIÇÃO ES                                                                                                    | TADUAL:             |                                   |                                         |                                  |
| 12 | DATA                                                                                                    | INICIO<br>INCENTIVO | INVESTIMENTOS REALIZADOS - FIXOS  | INVESTIMENTOS REALIZADOS-<br>FINANCEIRO | TOTAL INVESTIMENTOS REALIZADOS   |
| 13 | 2007                                                                                                    |                     |                                   |                                         |                                  |
| 14 | 2008                                                                                                    |                     |                                   |                                         |                                  |
| 15 | 2009                                                                                                    |                     |                                   |                                         |                                  |
| 16 | 2010                                                                                                    |                     |                                   |                                         |                                  |
| 17 | 2011                                                                                                    |                     |                                   |                                         |                                  |
| 18 | 2012                                                                                                    |                     |                                   |                                         |                                  |
| 19 | 2013                                                                                                    |                     |                                   |                                         |                                  |
| 20 | 2014                                                                                                    |                     |                                   |                                         |                                  |
| 21 | 2015                                                                                                    |                     |                                   |                                         |                                  |
| 22 | 2016                                                                                                    |                     |                                   |                                         |                                  |
| 23 | 2017                                                                                                    |                     |                                   |                                         |                                  |
| 24 | TOTAL                                                                                                    |                     |                                   |                                         |                                  |
| 25 |                                                                                                    |                     |                                   |                                         |                                  |
| 26 | OBS 1: OS INV                                                                                                    | ESTIMENTOS F        | IXOS SÃO OS GASTOS REALIZADOS COM | MÁQUINAS, EQUIPAMENTOS, INSTALA         | ÇÕES E OBRAS DE INFRA-ESTRUTURA, |
| 27 | 27 INCLUSIVE CONSTRUÇÕES, DESTINADOS, EXCLUSIVAMENTE, À PRODUÇÃO INDUSTRIAL OU AGROINDUSTRIAL, EXCLUÍDOS OS TERRENOS, |                     |                                   |                                         |                                  |
| 28 | VEÍCULOS DE                                                                                                    | PASSAGEIROS         | E CAMINHONETES.                   |                                         |                                  |
| 29 | OBS 2: JUNTA                                                                                                    | MENTE COM A         | S INFORMAÇÕES DEVERÃO SER ENCAMII | NHADOS OS DOCUMENTOS QUE COMPR          | OVEM TAIS INVESTIMENTOS (Ex.:    |
| 30 | NOTAS FISCA                                                                                                    | IS, CONTRATO        | S DE COMPRA E VENDA, ETC.,)       |                                         |                                  |
| -  | 1                                                                                                    |                     |                                   |                                         |                                  |

## 2022

#### **39. IMPRESSÃO DE DARE PARCIAL**

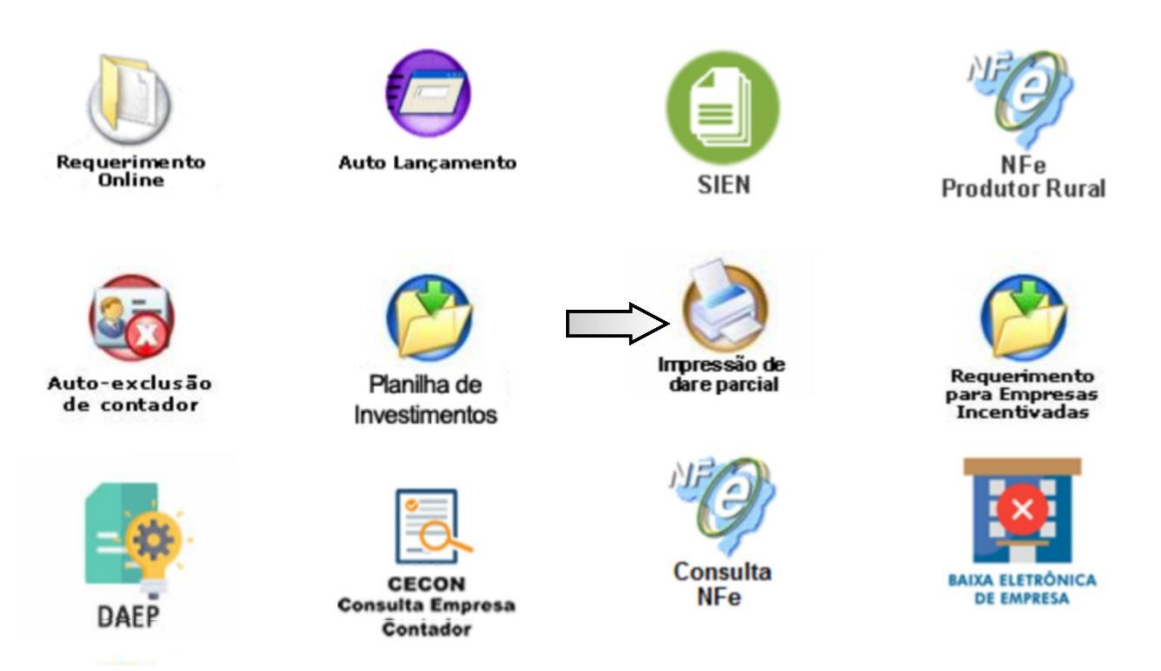

O usuário deverá acessar manual próprio de Impressão de Dare, item Dare parcial

#### **40. REQUERIMENTO PARA EMPRESAS INCENTIVADAS**

Clique no ícone indicado. Requerimento Online Auto Lançamento NFe SIFN **Produtor Rural** Impressão de Requerimento Auto-exclusão Planilha de dare parcial para Empresas Incentivadas de contador Investimentos Consulta BAIXA ELETRÔNICA CECON NFe **DE EMPRESA Consulta Empresa** DAEP Contador

Segue o modelo para que seja emitido requerimento para empresas Incentivadas. Clique no ícone para imprimir baixar o Requerimento e preencher antes de imprimir.

| CMEDERA                                    | 2340                            |                 |            |          |
|--------------------------------------------|---------------------------------|-----------------|------------|----------|
| CMP I                                      |                                 |                 |            |          |
| CADIOMA                                    |                                 |                 |            |          |
| ENDERECO                                   |                                 |                 |            |          |
| TELEFONE                                   |                                 |                 |            |          |
| ATO CONCERSORIO                            | 1.4                             |                 |            |          |
| MODALIDADE                                 | 1                               |                 |            |          |
| CREDITO PRESUMIDO (%                       | 0 1                             |                 |            |          |
|                                            | Nestes Termos<br>P. Deferimento | ,               |            |          |
|                                            | 5-                              | de              | _de 2015   | 5        |
|                                            | (тітц                           | ILAR DA EMPRESA | 4)         |          |
|                                            | ELATIVAS AO PR                  | OÆTO:           |            |          |
| INFORMAÇOES R                              |                                 | THURSTIN IENTO  | EMPREGOS   | EMPREGOS |
| INFORMAÇÕES R<br>INVESTIMENTO<br>PROJETADO | INVESTIMENTO<br>REALIZADO       | AREALIZAR       | PROJETADOS | (ATUAL)  |

**41. DAEP** 

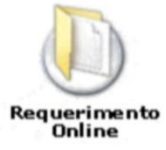

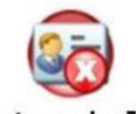

Auto-exclusão de contador

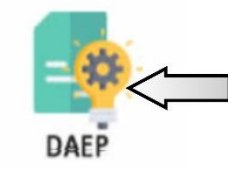

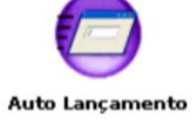

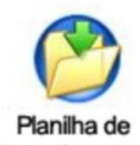

Investimentos

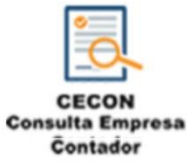

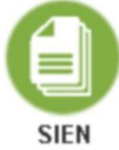

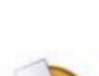

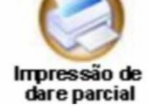

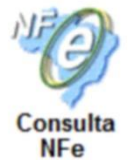

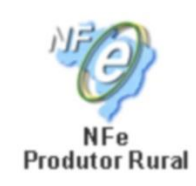

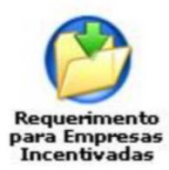

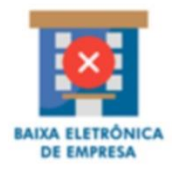

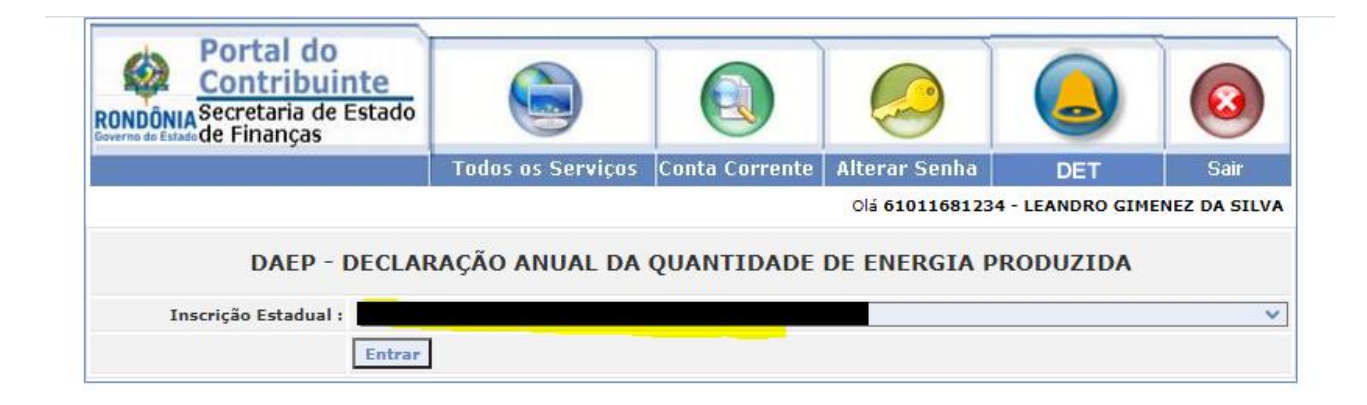

**42. CONSULTA NFE** 

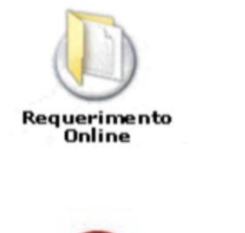

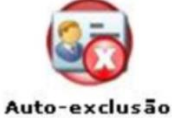

de contador

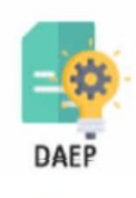

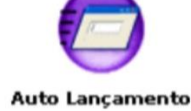

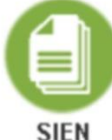

SIEN

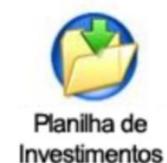

CECON

**Consulta Empresa** 

Contador

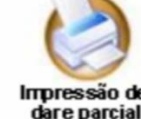

Impressão de dare parcial

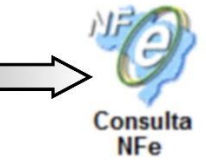

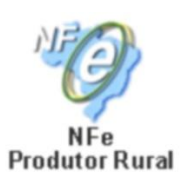

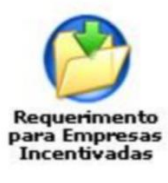

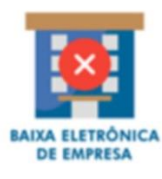

## **43. BAIXA ELETRÔNICA DE EMPRESA**

Nessa tela o usuário irá clicar no ícone indicado onde poderá fazer o pedido de baixa.

## Manual Portal do Contribuinte (Área Restrita)

## 2022

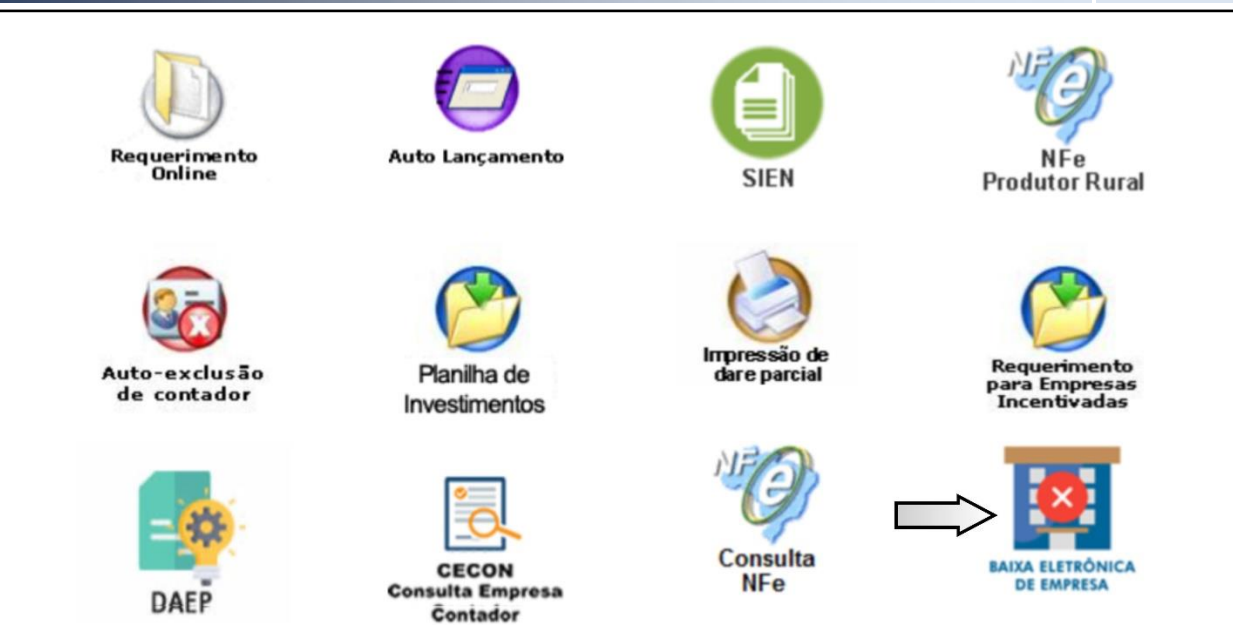

Nessa tela o usuário seleciona o contribuinte que deseja fazer a baixa e clica em próximo passo.

| Portal do<br>Contribuinte<br>RONDÔNIA<br>Secretaria de Estado<br>de Finanças |                        |                |               |                 | 0    |
|------------------------------------------------------------------------------|------------------------|----------------|---------------|-----------------|------|
|                                                                              | Todos os Serviços      | Conta Corrente | Alterar Senha | Ficha Cadastral | Sair |
|                                                                              |                        |                | Olá 7         |                 |      |
|                                                                              |                        |                |               |                 |      |
| PEDIDO ELETRÔNICO DE BAI                                                     | XA                     |                |               |                 |      |
| Dados do Contribuinte-                                                       |                        |                |               |                 |      |
| Selecione o<br>Contribuinte                                                  | 0000060 - EMPRESA TE 🔻 | ]              |               |                 |      |
|                                                                              |                        |                |               |                 |      |
|                                                                              | Próximo                | Passo Voltar   |               |                 |      |
| 1                                                                            |                        |                |               |                 |      |

Nessa tela consta os dados do contribuinte e os dados do solicitante da baixa eletrônica. Clique em Sim-para confirmar a baixa e Não- para cancelar a baixa.

2022

| PEDIDO ELETRÔNICO DE BAIXA               | \<br>\                                          |
|------------------------------------------|-------------------------------------------------|
| Dados do Contribuinte                    |                                                 |
| Razão Social: EMPRESA TESTE              |                                                 |
| CNPJ: 05                                 |                                                 |
| Dados do Solicitante da Baixa Eletrônica |                                                 |
| Nome Completo: Et                        |                                                 |
| CPF: 75                                  |                                                 |
|                                          |                                                 |
|                                          | Deseja Realmente Efetuar a Baixa Desta Empresa? |
|                                          | SIM - Confirmar NÃO - Cancelar                  |

#### Tela de confirmação

| PEDIDO ELETRÔNICO DE BAIXA |                                                                               |
|----------------------------|-------------------------------------------------------------------------------|
|                            | Baixa efetuada com sucesso!<br>Clique Aqui Visualizar o Comprovante da Baixa. |
|                            |                                                                               |

IMPORTANTE: As informações contidas nesse manual têm caráter meramente informativo, não dispensando o cumprimento das disposições pertinentes da legislação tributária